# TomTom Rider Referanseguide

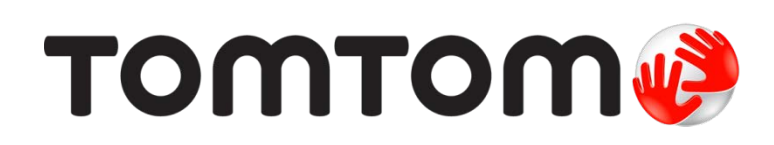

# Innhold

| Hva er i esken                                     |                     |
|----------------------------------------------------|---------------------|
| Hva er i esken                                     |                     |
| Les meg først                                      | 10                  |
| Montere navigasjonsenheten                         | 10                  |
| Bruk av hodesett                                   |                     |
| Slå på                                             |                     |
| Oppsett                                            |                     |
| GPS-mottak                                         |                     |
| Bruke tyverisikringen                              | 12                  |
| Sikkerhet                                          | 14                  |
| Kjørevisningen                                     | 15                  |
| Om kiørevisningen                                  |                     |
| Kiørevisningen                                     |                     |
| Hovedmeny<br>Om hovedmenyen<br>Hovedmenyknapper    | <b>17</b><br>17<br> |
| Hurtigmeny                                         | 19                  |
| Om hurtigmenven                                    |                     |
| Konfigurere hurtgmenyen:                           |                     |
| Om hurtgmenyen                                     | 19                  |
| Planlegge en rute                                  | 20                  |
| Planlegge en svingete rute                         |                     |
| Planlegge en rute med et nytt utgangspunkt         | 21                  |
| Planlegge en rute                                  |                     |
| Svingete ruter                                     | 25                  |
| Om svingete ruter                                  |                     |
| -                                                  |                     |
| Endre svingete ruter                               | 25                  |
| Endre svingete ruter<br>Planlegge en svingete rute |                     |

| Om kjørefeltguide    | 28 |
|----------------------|----|
| Bruke kjørefeltguide | 28 |

# Reiseruteplanlegging

36

38

39

| Om reiseruter                              | 30 |
|--------------------------------------------|----|
| Å opprette en reiserute                    |    |
| Begynne å bruke en reiserute               | 31 |
| Organisere en reiserute                    | 31 |
| Dele en reiserute                          | 32 |
| Slette en reiserute                        | 33 |
| Sortere eller snu en reiserute             | 33 |
| Lagre en reiserute                         | 34 |
| Opprette en reiserute med en svingete rute | 34 |
|                                            |    |

### Endre ruten

| Giøre endringer på ruten |      |
|--------------------------|------|
|                          | •••• |
| Endre rutemeny           |      |

# Ta opp ruten

| Om opptak av ruten |  |
|--------------------|--|
| Starte ruteopptak  |  |

### Laste opp og dele ruter

| Installere Tyre                        |          |
|----------------------------------------|----------|
| Vanlige spørsmål om Tyre               | 39       |
| Om GPX-filer                           | 40       |
| Konvertere en GPX-fil til en reiserute | 0+<br>۸۱ |
| Om ITN filor                           |          |
|                                        |          |
| Laste inn en I i N-til                 |          |

### Vis kart

43

46

| Om å vise kartet | 43 |
|------------------|----|
| Vis kart         | 43 |
| Alternativer     | 44 |
| Markørmeny       | 44 |

### Kartrettelser

| Om Map Share        | 46 |
|---------------------|----|
| Rette en kartfeil   |    |
| Typer kartrettelser | 46 |

### Lyder og stemmer

| Om lyder og stemmer             | 50 |
|---------------------------------|----|
| Lyd- og volumkontroll           | 50 |
| Endre stemme                    | 50 |
| Deaktiver stemme/Aktiver stemme | 51 |
| Stemmeinnstillinger             | 51 |

### Interessepunkter

| Om POI-er                            | 52 |
|--------------------------------------|----|
| Opprette POI-er                      | 52 |
| Bruke POI-er til å planlegge en rute | 53 |
| Vise POI-er på kartet                | 54 |
| Ringe til et POI                     | 54 |
| Konfigurere advarsler for POI-er     | 55 |
| Administrer POI-er                   | 55 |

# Håndfritelefonering

| Om håndfritelefonering            | 57 |
|-----------------------------------|----|
| Bruk av hodesett                  | 57 |
| Kople til telefonen               | 58 |
| Telefonlisten                     | 58 |
| Ringe med hurtigtast              | 58 |
| Hvordan ringe                     | 59 |
| Motta anrop                       | 60 |
| Automatisk svar                   | 60 |
| Koble flere telefoner til enheten | 60 |
| Mobiltelefonmeny                  | 61 |

### Favoritter

| Om Favoritter             | 62 |
|---------------------------|----|
| Opprette en favoritt      |    |
| Bruke en favoritt         | 63 |
| Endre navn nå en favoritt | 64 |
| Clatte on foueritt        |    |
|                           | 04 |
| Endre njemsted            | 64 |

### Alternativer

| Om Alternativer          | 66 |
|--------------------------|----|
| Batterisparing           | 66 |
| Lysstyrkepreferanser     | 66 |
| Endre kartfarger         | 66 |
| Endre kjøretøysymbol     | 66 |
| Koble til headsett       | 66 |
| Menyen Sikkerhetsvarsler | 67 |
| Hielp meg                | 67 |
| Hiem og favoritter       | 67 |
| Tastaturpreferanser      | 68 |
| •                        |    |

| Språk                            | 68 |
|----------------------------------|----|
| Administrer POI-er               | 69 |
| Kartrettelser                    | 69 |
| Mobiltelefonmeny                 | 69 |
| Planleggingspreferanser          | 70 |
| Hurtigmenypreferanser            | 71 |
| Nullstill fabrikkinnstillinger   | 71 |
| Sikkerhetsvarsler                | 71 |
| Still klokken                    | 72 |
| Vis kompass                      | 72 |
| Fotoboksmenyen                   | 72 |
| Starte eller stoppe opptak       | 73 |
| Oppstart                         | 73 |
| Statuslinjepreferanser           | 73 |
| Innstillinger for gatenavn       | 74 |
| Bytt kart                        | 74 |
| Tur-statistikk                   | 74 |
| Enheter                          | 74 |
| Bruk nattfarger / Bruk dagfarger | 74 |
| Stemmer                          | 75 |
| Preferanse for svingete rute     | 75 |

# Fotobokser

| Om Fotobokser                                           | 76 |
|---------------------------------------------------------|----|
| Abonnerere på denne tjenesten                           | 76 |
| Oppdatere varslingssteder                               | 76 |
| Fotoboksvarsler                                         | 76 |
| Endre måten du blir varslet på                          | 77 |
| Fotobokssymboler                                        | 77 |
| Rapporteringsknapp                                      | 79 |
| Rapportere en ny fotoboks mens du er på farten          | 79 |
| Rapportere en ny fotoboks hjemmefra                     | 79 |
| Rapportere uriktige fotoboksvarsler                     | 80 |
| Typer faste fotobokser du kan rapportere                | 80 |
| Varsling om fotobokser som måler gjennomsnittshastighet | 81 |
| Fotoboksmenyen                                          | 82 |
|                                                         |    |

76

| Faresoner                                |    |
|------------------------------------------|----|
| Faresoner i Frankrike                    | 83 |
| Varsler om faresoner                     | 83 |
| Endre måten du blir varslet på           | 83 |
| Rapportknapp                             | 84 |
| Rapportere en ny faresone mens du kjører | 84 |
| Rapportere en ny faresone hjemmefra      | 84 |
| Menyen Sikkerhetsvarsler                 | 84 |

| Hjelp         | 86 |
|---------------|----|
| Om å få hjelp |    |

| Bruke Hjelp til å ringe en lokal tjeneste | 86 |
|-------------------------------------------|----|
| Alternativer i Hjelp-menyen               | 86 |

# TomTom HOME

# 88

92

| Om TomTom HOME                       | 88 |
|--------------------------------------|----|
| Installere TomTom HOME               | 88 |
| MyTomTom-konto                       | 88 |
| Oppdatere enheten                    | 89 |
| Sikkerhetskopiere navigasjonsenheten | 90 |
| HOME-hjelp                           | 90 |
|                                      |    |

# Tillegg

| Merknad om opphavsrett | 99 |
|------------------------|----|
|------------------------|----|

# Hva er i esken

Hva er i esken

TomTom Rider-navigasjonsenhet

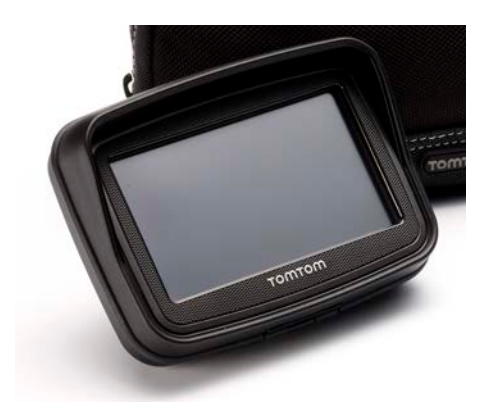

Motorsykkelmontering med lading og batterikabel

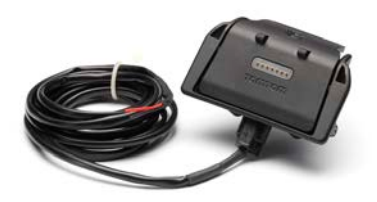

USB-hjemmelader

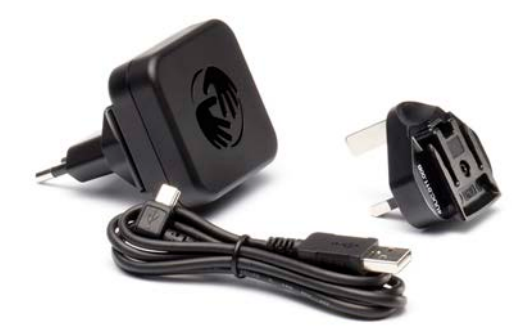

RAM-monteringssett

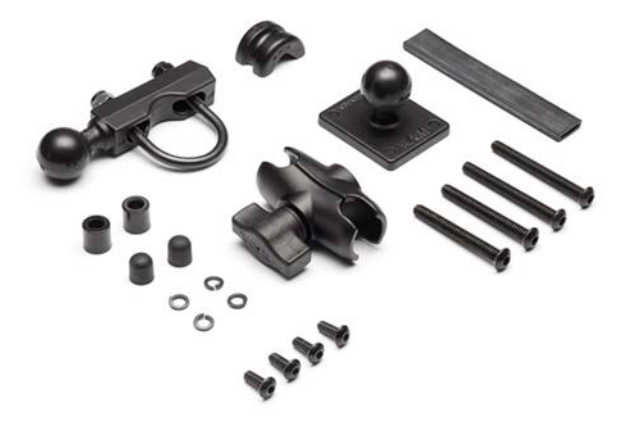

- Ruteprogramvaren Tyre til datamaskinen installasjonsfilen er installert på enheten
- Dokumentasjonspakke

Ekstra elementer som følger med i Premium-pakken:

Bilmonteringssett

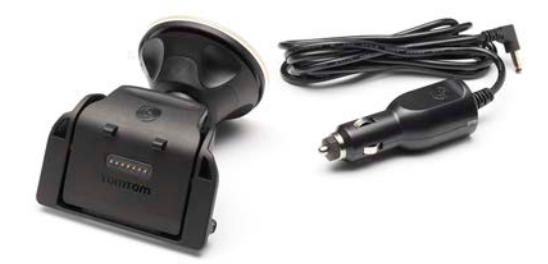

Tyverisikring

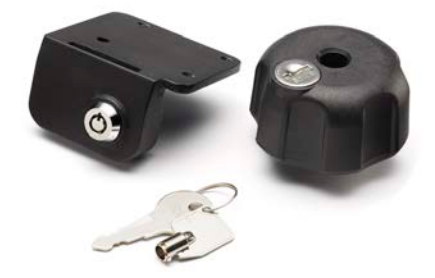

Reiseveske

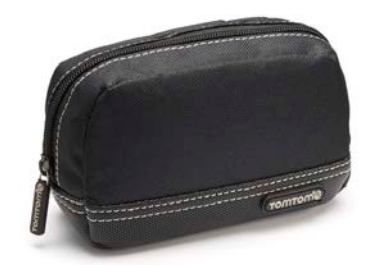

Hvis du vil ha mer informasjon, kan du gå til tomtom.com/accessories.

# Les meg først

### Montere navigasjonsenheten

Fest RAM<sup>™</sup>-monteringssettet på motorsykkelen som vist på installasjonsplakaten, plasser deretter TomTom Rider i holderen. Følg disse retningslisjene når du fester monteringssettet på motorsykkelen:

- Hvis duer usikker på hvordan monteringssettet skal festes, be en fagperson om å gjøre det for deg.
- Hvis du velger å feste monteringssettet selv, må du være oppmerksom på at Active Dock har en innebygd sikring. Dette betyr at du ikke trenger å sette inn en sikring selv når du kobler enheten til motorsykkelbatteriet.
- Sørg for at monteringsettet ikke kommer i veien for noen av kontrollelementene på motorsykkelen.
- Bruk alltid riktig verktøy. Hvis du bruker uegnede verktøy, kan det ødelegge monteringssettet.
- Ikke skru muttrene for hardt til. Hvis du skrus muttrene for hardt til, kan det få deler av monteringssettet til å sprekke, eller ødelegge styret.
- Hvis du bruker u-bolten, må du ikke glemme å sette de vedlagte gummihettene over de eksponerte gjengene.
- Skader som skylder modifiseringer, feilaktig montering, farer eller ulykker på veien blir ikke dekket. Verken RAM eller TomTom er ansvarlige for personskader, tap eller skader på gjenstander, verken direkte skader eller følgeskader, som skyldes feilaktig bruk eller installasjon av produktet. Før bruk skal brukeren avgjøre om produktet er egnet for den tltenkte bruken. Brukeren har all risiko og alt ansvar i forbindelse med monteringen.

### Koble til dokkingkabelen

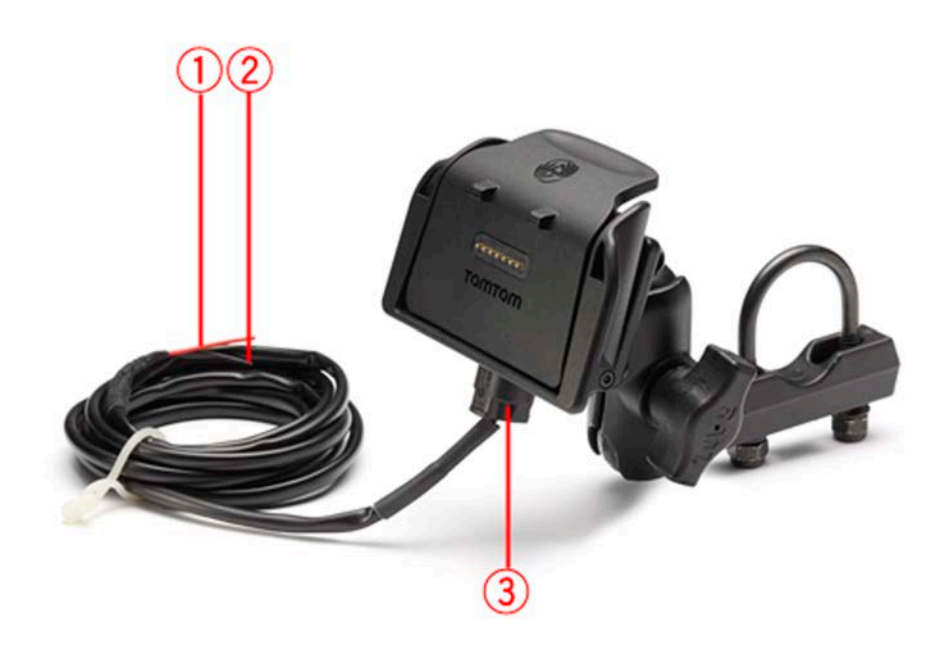

- 1. Den røde POS(+)-kontakten må kobles til motorsykkelens +12 V batteritilførsel.
- 2. Den svarte NEG(-)-kabelen må kobles til motorsykkelens batteritilførsel -(GND).
- 3. Dokkingkontakten må plugges i dokken for TomTom Rider.

### **Bruk av hodesett**

Vi anbefaler at du bruker et kompatibelt hodesett med TomTom Rider for å høre talte instruksjoner, motta håndfrie telefonsamtaler og høre varsellyder på TomTom Rider. Det gjør det tryggest mulig å kjøre med TomTom Rider. Du finner mer informasjon og en komplett liste over kompatible hodesett på <u>tomtom.com/riderheadsets</u>.

Instruksjonene nedenfor forklarer hvordan du konfigurerer et Bluetooth®-hodesett. Hvis du ikke opprettet en Bluetooth-tilkobling mellom Bluetooth-hodesettet og TomTom Rider da du slo på TomTom Rider første gang, kan du opprette tilkoblingen når som helst ved å gjøre det følgende:

- 1. Slå hodesettet av eller på ved å følge instruksjonene for din spesifikke type hodesett.
- 2. Trykk på Alternativer på hovedmenyen.
- 3. Trykk på Koble til hodesettet, og følg instruksjonene for å etablere tilkoblingen.
- 4. Fest hodesettet på hjelmen.

Sørg for å posisjonere mikrofonen korrekt. For best mulig resultat, ikke posisjoner mikrofonen rett foran munnen, posisjoner den litt til side for munnen.

Et bilde av delene i et typisk hodesett vises nedenfor.

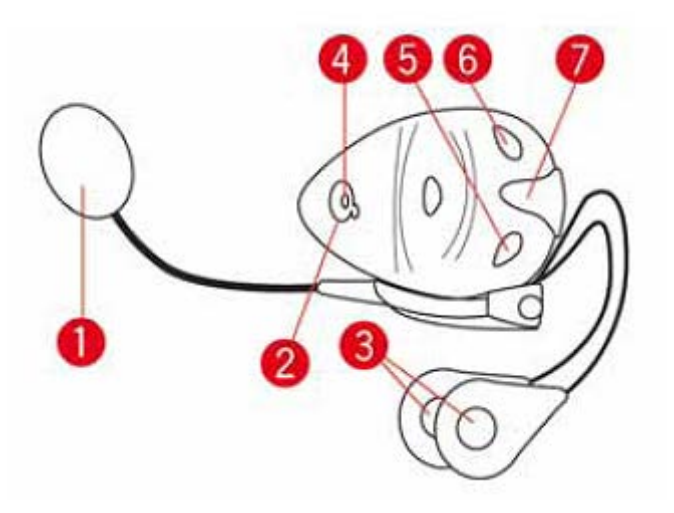

- 1. Mikrofon
- 2. På-/av-knapp
- 3. Høyttalere
- 4. Indikator
- 5. Volum ned
- 6. Volum opp
- 7. Ladekonnektor

Før du bruker Bluetooth-hodesettet ditt må du lade hodesettet helt opp ved hjelp av laderen som fulgte med hodesettet.

### Slå på

TomTom Rider slås på når du slår på motorsykkelens tenning. TomTom Rider slås av når du slår av motorsykkelens tenning.

Den første gangen du slår på TomTom Rider kan den bruke opptil 20 sekunder på å starte.

Før du bruker TomTom Rider for første gang, er det en god idé å lade den fullt opp.

Batteriet i TomTom Rider navigasjonsenheten lader når du kobler den til hjemmeladeren eller til datamaskinen.

**Merk:** Du bør plugge USB-kontakten direkte inn i en USB-port på datamaskinen, og ikke i en USB-hub eller USB-port på tastaturet eller skjermen.

**Tips:** Trykk på og hold nede på-/av-knappen i to sekunder eller til TomTom Rider starter for å slå på TomTom Rider når motorsykkelens motor ikke er i gang. Hvis du vil slå av TomTom Rider, trykker du på på-/av-knappen og holder den inne i 2 sekunder.

### Oppsett

**Viktig**: Pass på at du velger riktig språk, ettersom språket du velger, vil bli brukt i all tekst på skjermen.

Når du slår på enheten for første gang, må du svare på noen spørsmål om enheten. Svar på spørsmålene ved å trykke på skjermen.

### **GPS-mottak**

Din TomTom Rider må være utendørs for å kunne finne den aktuelle posisjonen. Sørg for at du befinner deg på en åpen plass uten høye bygninger eller trær omkring deg.

Første gang du starter din TomTom Rider, kan det ta noen minutter før enheten finner den aktuelle posisjonen. Senere vil det ta mye kortere tid å finne posisjonen din, vanligvis bare noen sekunder.

TomTom Rider sender ikke posisjonen din. Ingen kan bruke den for å spore hvor du befinner deg mens du kjører.

TomTom Rider bruker en GPS-mottaker for å finne din aktuelle posisjon.

### Bruke tyverisikringen

Hvis esken inneholder tyverisikring, kommer den i to deler:

En RAM-lås til monteringen.

Denne låsen hindrer at RAM-armen skrus løs fra motorsykkelen.

En lås til selve TomTom Rider-enheten.
 Denne låsen hindrer at TomTom Rider kobles fra dokken.

Viktig: Det er nøkler til begge låsene. Du må ha disse to ekstra nøklene med deg til enhver tid!

TomTom Rider vist uten låser.

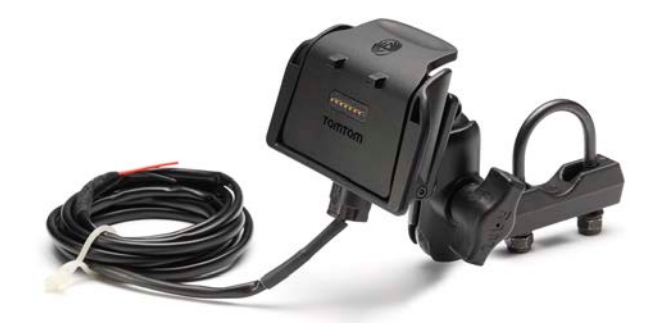

TomTom Rider vist med begge låser

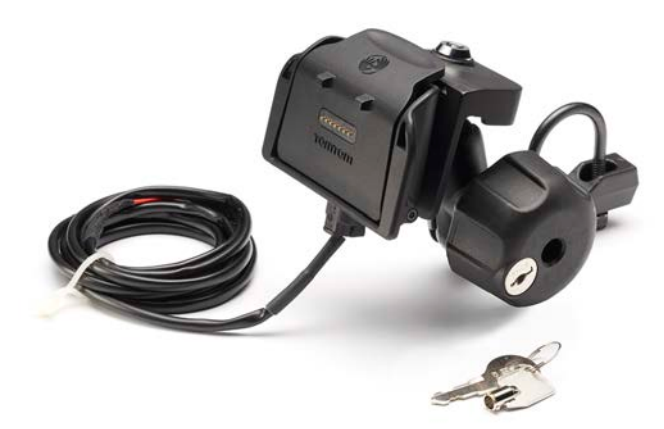

# Sikkerhet

### Sikkerhetsmeldinger

#### Sikkerhetsmeldinger

Les og merk deg følgende viktige sikkerhetsråd:

- Kontroller lufttrykket i dekkene regelmessig.
- Få utført service på kjøretøyet regelmessig.
- Medikamenter kan påvirke kjørebalansen din og kjøreferdighetene dine.
- Bruk alltid sikkerhetsbelter hvis tilgjengelig.
- Ikke kjør under påvirkning av alkohol.
- De fleste ulykker finner sted mindre enn 5 km fra hjemmet.
- Følg trafikkreglene.
- Bruk alltid blinklys.
- Ta en pause på minst 10 minutter hver andre time.
- Behold sikkerhetsbeltet på.
- Hold trygg avstand til kjøretøyet foran deg.
- Fest hjelmen på riktig måte før du kjører av gårde på en motorsykkel.
- Ha alltid på deg verneklær og -utstyr når du kjører motorsykkel.
- Vær ekstra oppmerksom og kjør defensivt når du kjører motorsykkel.

# Kjørevisningen

### Om kjørevisningen

Når TomTom Rider-enheten starter første gang, vises kjørevisningen sammen med detaljert informasjon om gjeldende posisjon.

Trykk på midten av skjermen når som helst for å åpne hovedmenyen.

### Kjørevisningen

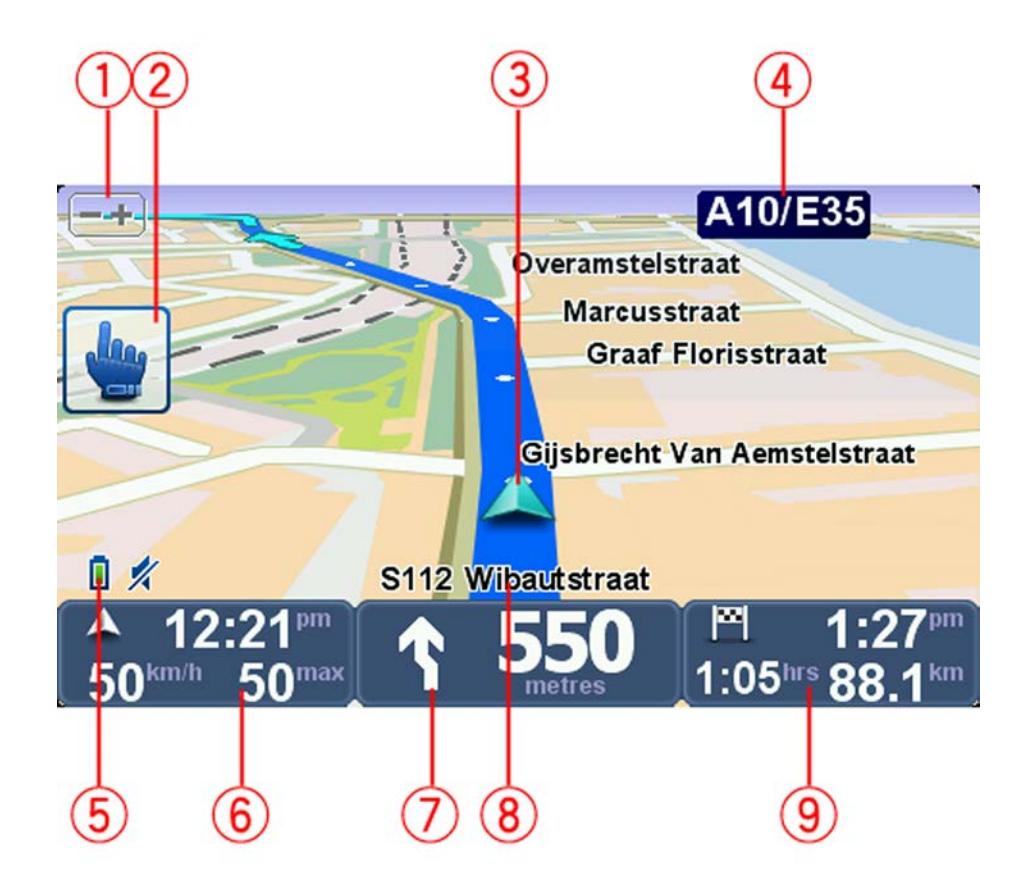

- Zoomknapp trykk på denne knappen for å zoome inn og ut. Når du trykker på denne, vises det store + og - knapper for å gjøre det enkelt å trykke på dem med hansker.
- 2. Hurtigmeny.

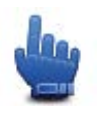

**Tips:** Når du ser dette symbolet i veiledningen, betyr det at dette er et alternativ som kan legges til i hurtigmenyen for enkel tilgang. Se <u>Om hurtigmenyen</u> i denne veiledningen hvis du vil ha mer informasjon.

- 3. Din nåværende posisjon.
- 4. Navnet på neste viktige vei eller veiskilt-informasjon, hvis relevant.
- 5. Batterinivåindikator.
- 6. Din fart og fartsgrensen, hvis den er kjent.

Trykk på dette området for å gjenta den siste taleinstruksen og for å endre volumet. Når du peker vises det store + og - knapper for å gjøre det enkelt å trykke på dem med hansker.

7. Navigeringsinstruks for veien foran.

Trykk på dette panelet i statuslinjen for å veksle mellom 2D- og 3D-visning i kjørevisningen.

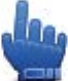

Hurtigmenyvalg!

- 8. Navnet på veien du befinner deg på.
- Den gjenværende kjøretiden, gjenværende avstand og antatt ankomsttid.
  Trykk på denne delen av statuslinjen for å åpne ruteoppsummeringsskjermen.

# Hovedmeny

### Om hovedmenyen

Hovedmenyen er startpunktet når du skal planlegge en rute, se på et kart eller endre innstillingene for enheten.

I kjørevisningen åpner du hovedmenyen ved å trykke på midt på skjermen.

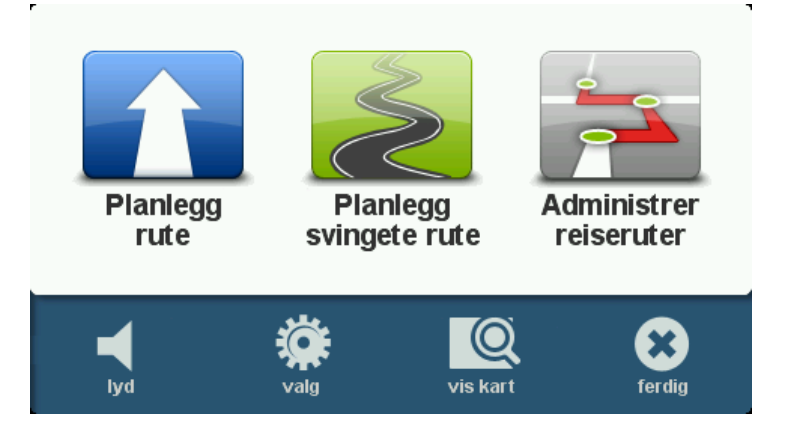

Du går tilbake til kjørevisningen fra hovedmenyen ved å trykke på Fullført.

### Hovedmenyknapper

Hovedmenyen inneholder følgende knapper:

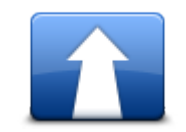

Trykk på denne knappen for å planlegge en ny rute. Denne knappen vises når du ikke har planlagt en rute.

Planlegg rute

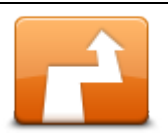

Trykk på denne knappen for å endre gjeldende rute. Denne knappen vises bare når det ikke er planlagt noen rute på enheten.

Endre rute

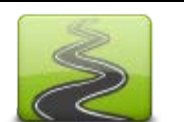

Trykk på denne knappen for å planlegge en rute som unngår unødvendige motorveier og inkluderer svingete veier.

Planlegg svingete rute

|                                           | Trykk på denne knappen for å planlegge en reise som inkluderer rute-<br>punkter og reisemålet ditt. Du kan også åpne rutefilene som er lagret på<br>enheten. |  |  |
|-------------------------------------------|----------------------------------------------------------------------------------------------------|--|--|
| Administrer<br>reiseruter                 |                                                                                                    |  |  |
| <b>K</b><br>Lyd                           | Hurtigmenyvalg!                                                                                                    |  |  |
|                                           | i rykk på denne knappen för å slå av lyden.                                                                                                    |  |  |
| <b>4</b> 0                                | Trykk på denne knappen for å slå av lyden.                                                                                                    |  |  |
| lyd                                       |                                                                                                    |  |  |
| N. S. S. S. S. S. S. S. S. S. S. S. S. S. | Trykk på denne knappen for å tilpasse innstillingene for enheten. Se <u>Om</u><br><u>alternativer</u> i denne veiledningen hvis du vil ha mer informasjon.   |  |  |
| Alternativer                              |                                                                                                    |  |  |
|                                           | Trykk på denne knappen for å se på kartet.                                                                                                    |  |  |
| Vis kart                                  |                                                                                                    |  |  |

# Hurtigmeny

### Om hurtigmenyen

Hurtigmenyen tilbyr en rask og sikker måte å bruke TomTom Rider på.

Når du bruker hurtigmenyen, trenger du ikke å trykke så mye på skjermen, noe som gjør at enheten blir enklere å bruke med hansker.

Det er flere hurtigmenyelementer å velge mellom. Du kan velge bare ett eller flere avhengig av funksjonene du bruker mest.

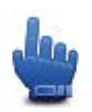

**Tips:** Når du ser dette symbolet i veiledningen, betyr det at dette er et alternativ som kan legges til i hurtigmenyen for enkel tilgang.

### Konfigurere hurtgmenyen:

Gjør følgende for å konfigurere hurtigmenyen:

- 1. Trykk på skjermen for å se hovedmenyen.
- 2. Trykk på Alternativer i hovedmenyen.
- 3. Trykk på Hurtigmenypreferanser.
- 4. Velg ett eller flere merker for alternativene du vil ha med i hurtigmenyen.
- 5. Trykk på Fullført.

Hurtigmenyen er nå klar til bruk. Går du til kjørevisning og trykk på denne knappen for å bruke hurtigmenyen:

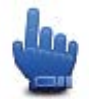

### Om hurtgmenyen

Her er noen eksempler på hvordan du kan bruke hurtigmenyen:

- Det å endre en rute slik at den omfatter en bensinstasjon krever normalt 5–6 pek, men når du bruker hurtigmenyen, trenger du bare å peke to ganger.
- Når du bruker Ring-knappen i Mobiltelefoner-menyen, kan du ringe et telefonnummer, men det krever flere pek. Ring-knappen i hurtigmenyen fungerer imidlertid som en hurtigoppringningsknapp som lar deg ringe et forhåndsinnstilt nummer med svært få trykk.
- Hvis du vil hoppe over et rutepunkt på din naturskjønne rute, kan du gjøre det med to pek i hurtigmenyen ved hjelp av Gå til forrige rutepunkt eller Gå til neste rutepunkt. Det tar minst seks pek med hovedmenyen.

# Planlegge en rute

Planlegge en svingete rute

- 1. Trykk på skjermen for å åpne hovedmenyen.
- 2. Trykk på Planlegg svingete rute.
  - Du kan skrive inn en adresse på flere måter, men vi vil skrive inn den fulle adressen.
- 3. Trykk på Adresser.
- 4. Trykk på Gate- og husnummer.
- 5. Begynn å taste inn navnet på stedet hvor du begynner reisen, og trykk på navnet når det vises på listen.

**Tips:** Når du planlegger en rute for første gang, blir du spurt om velge land eller delstat. Valget ditt lagres og brukes til alle fremtidige ruter. Du kan endre denne innstillingen ved å trykke på flagget og velge et nytt land eller region.

6. Skriv inn veinavnet og husnummeret, og trykk på Fullført.

**Tips:** Før du begynner å skrive inn et gatenavn, vises Bysentrum øverst på listen. Dette er nyttig dersom du ikke har en adresse og kun behøver generelle kjøreveiledninger.

#### 7. Trykk på Fullført.

Ruten planlegges, og det vises en oppsummering av ruten.

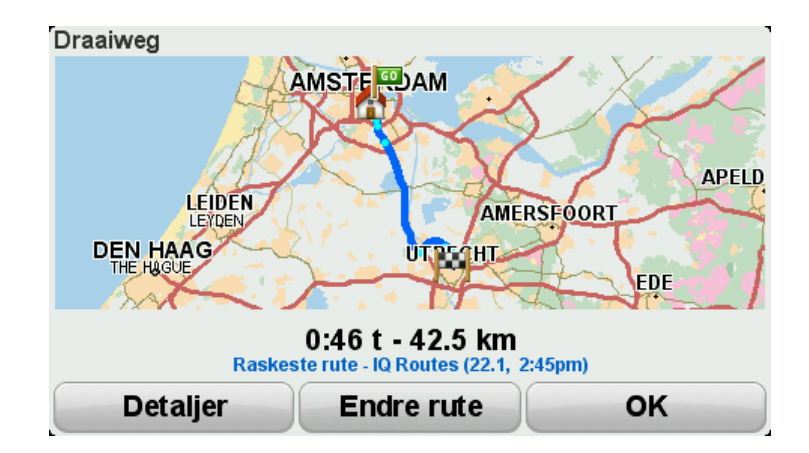

#### 8. Trykk på Fullført.

Navigasjonsenheten er klar til å vise deg veien til reisemålet.

**Tips:** Hvis du ikke er fornøyd med den valgte ruten, kan du raskt finne en alternativ rute ved å trykke på **Endre rute** på skjermbildet Ruteoppsummering.

### Planlegge en rute med et nytt utgangspunkt

Hvis du vil planlegge en rute på forhånd, eller bruke et startpunkt som ikke er din gjeldende plassering, gjør du følgende:

- 1. Trykk på skjermen for å åpne hovedmenyen.
- 2. Trykk på **Planlegg rute**.
- 3. Trykk på Avreise fra.

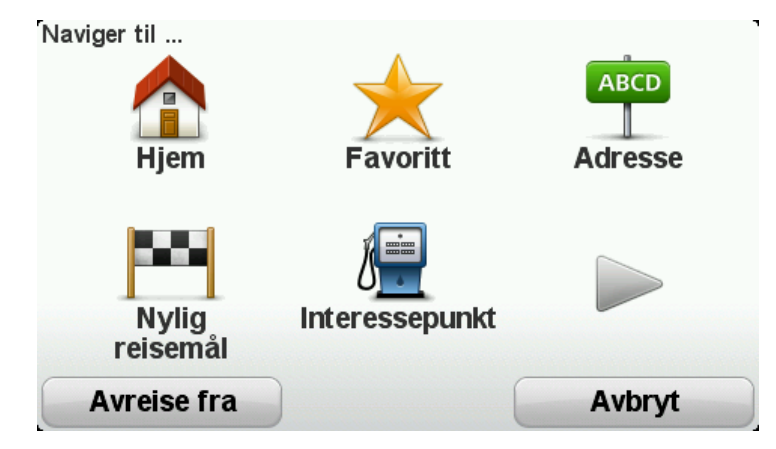

Du kan skrive inn en adresse på flere måter, men vi vil skrive inn den fulle adressen.

- 4. Trykk på Adresser.
- 5. Trykk på Gate- og husnummer.

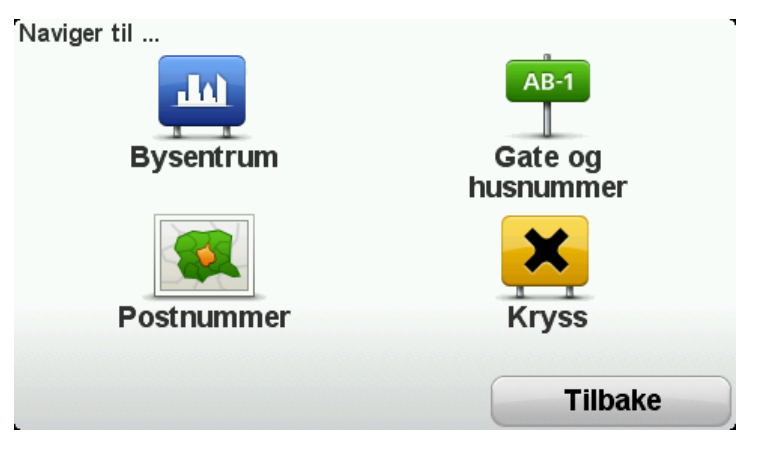

6. Begynn å taste inn navnet på stedet hvor du begynner reisen, og trykk på navnet når det vises på listen.

**Tips:** Når du planlegger en rute for første gang, blir du spurt om velge land eller delstat. Valget ditt lagres og brukes til alle fremtidige ruter. Du kan endre denne innstillingen ved å trykke på flagget og velge et nytt land eller region.

| By: A            |      |     |        |
|------------------|------|-----|--------|
| Amsterd          | am   |     |        |
| <b>A</b> a En Hi | unze |     | × 1    |
| АВС              | DEF  | GHI | JKL    |
| MNO              | PQRS | TUV | WXYZ L |
| Tilbake          | 123  |     |        |

7. Skriv inn veinavnet og husnummeret, og trykk på Fullført.

**Tips:** Før du begynner å skrive inn et gatenavn, vises Bysentrum øverst på listen. Dette er nyttig dersom du ikke har en adresse og kun behøver generelle kjøreveiledninger.

8. Skriv inn adressen for reisemålet, og velg deretter Nå når du blir spurt om avreisetidspunktet, og trykk på **Fullført**.

Ruten planlegges, og det vises en oppsummering av ruten.

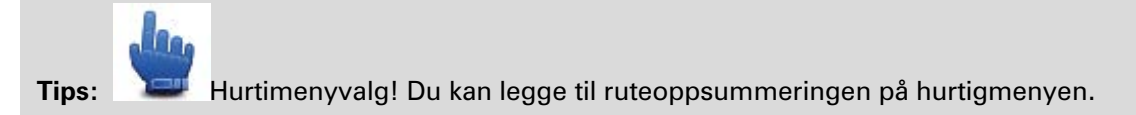

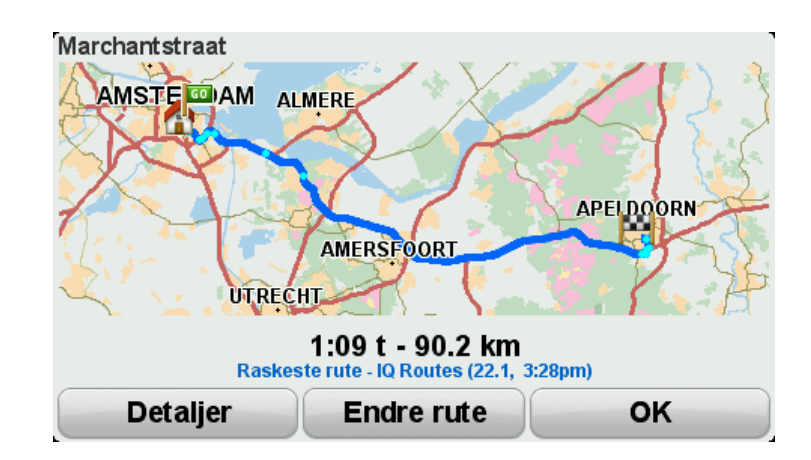

### 9. Trykk på Fullført.

Navigasjonsenheten er klar til å vise deg veien til reisemålet.

### Planlegge en rute

1. Trykk på skjermen for å åpne hovedmenyen.

### 2. Trykk på Planlegg rute.

Du kan skrive inn en adresse på flere måter, men vi vil skrive inn den fulle adressen.

3. Trykk på Adresser.

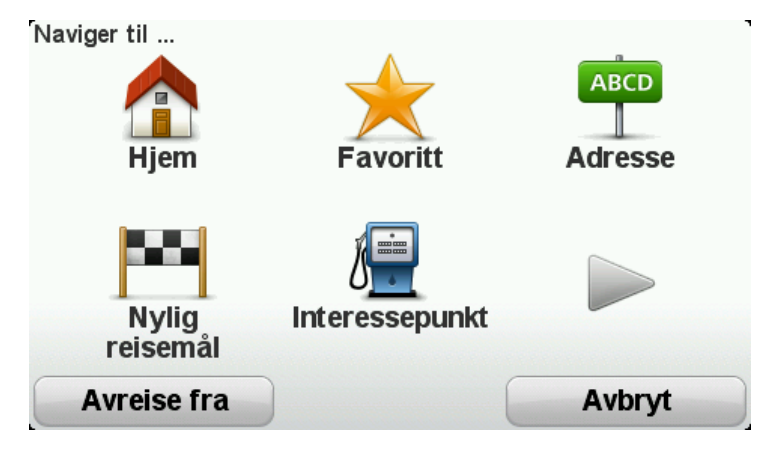

4. Trykk på Gate- og husnummer.

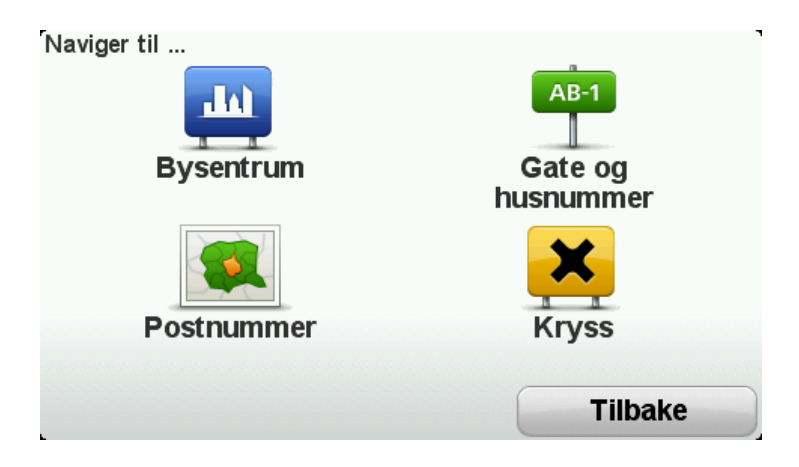

5. Begynn å taste inn navnet på stedet hvor du begynner reisen, og trykk på navnet når det vises på listen.

**Tips:** Når du planlegger en rute for første gang, blir du spurt om velge land eller delstat. Valget ditt lagres og brukes til alle fremtidige ruter. Du kan endre denne innstillingen ved å trykke på flagget og velge et nytt land eller region.

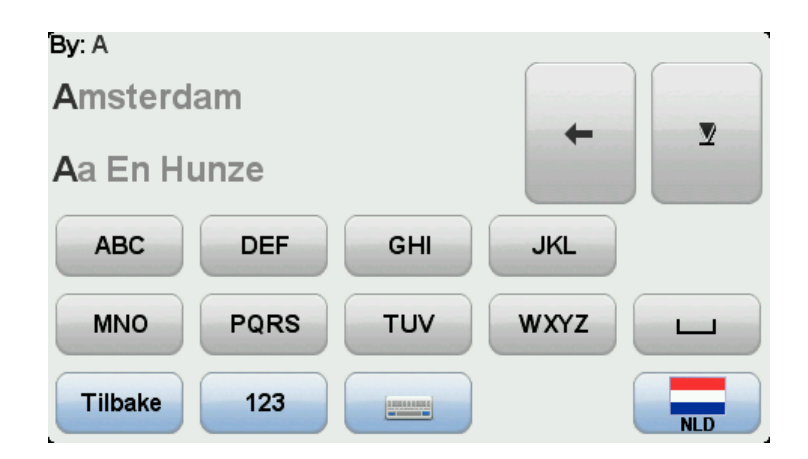

6. Skriv inn veinavnet og husnummeret, og trykk på Fullført.

**Tips:** Før du begynner å skrive inn et gatenavn, vises Bysentrum øverst på listen. Dette er nyttig dersom du ikke har en adresse og kun behøver generelle kjøreveiledninger.

7. Trykk på Fullført.

Ruten planlegges, og det vises en oppsummering av ruten.

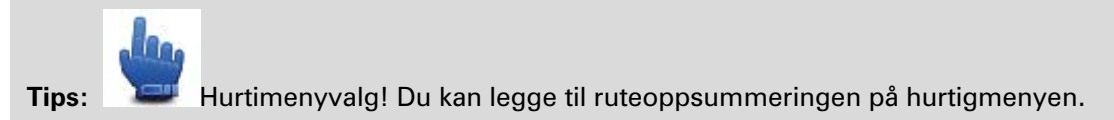

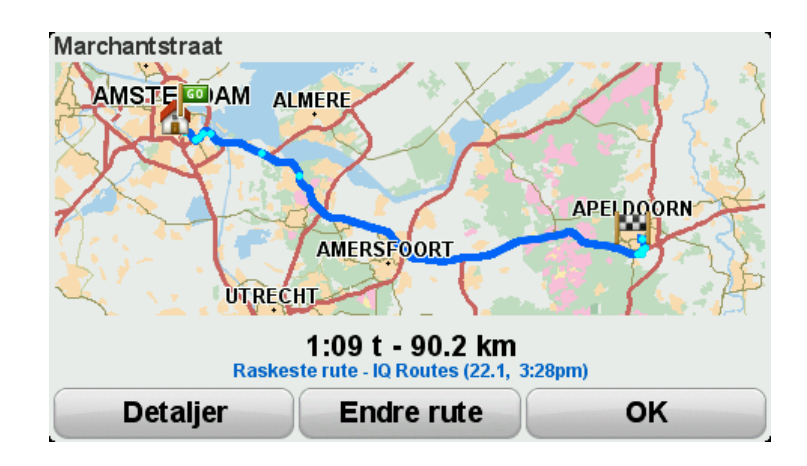

8. Trykk på Fullført.

Navigasjonsenheten er klar til å vise deg veien til reisemålet.

# **Svingete ruter**

### Om svingete ruter

Funksjonen Svingete ruter er laget for å planlegge en rute som unngår unødvendige motorveier, og inkluderer svingete veier, med sikte på å gjøre ruten til en morsom og underholdende tur. Ved planlegging av ruten vil TomTom Rider prøve å lede deg ut av byen så fort som mulig.

Endre svingete ruter

- 1. Trykk på skjermen for å se hovedmenyen.
- 2. Trykk på Alternativer.
- 3. Trykk på Preferanser for svingete ruter.

Noen steder i verden har mange svingete veier, andre har svært få på grunn av større befolkningstall eller mange byer. Hvis du tror at de svingete veiene som foreslås i ditt område er for svingete eller ikke svingete nok, kan du endre det relative antallet med forskjellige veityper i ruten din.

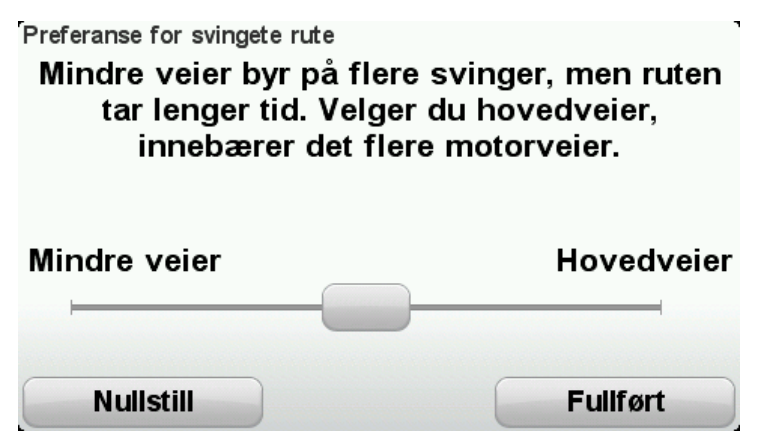

Skyv glidebryteren for å velge i hvilken grad mindre eller større veier er en del av ruten. Skyv glidebryteren til venstre for å velge mer svingete veier.

Planlegge en svingete rute

- 1. Trykk på skjermen for å åpne hovedmenyen.
- 2. Trykk på Planlegg svingete rute.

Du kan skrive inn en adresse på flere måter, men vi vil skrive inn den fulle adressen.

- 3. Trykk på Adresser.
- 4. Trykk på Gate- og husnummer.
- 5. Begynn å taste inn navnet på stedet hvor du begynner reisen, og trykk på navnet når det vises på listen.

**Tips:** Når du planlegger en rute for første gang, blir du spurt om velge land eller delstat. Valget ditt lagres og brukes til alle fremtidige ruter. Du kan endre denne innstillingen ved å trykke på flagget og velge et nytt land eller region.

6. Skriv inn veinavnet og husnummeret, og trykk på Fullført.

**Tips:** Før du begynner å skrive inn et gatenavn, vises Bysentrum øverst på listen. Dette er nyttig dersom du ikke har en adresse og kun behøver generelle kjøreveiledninger.

7. Trykk på Fullført.

Ruten planlegges, og det vises en oppsummering av ruten.

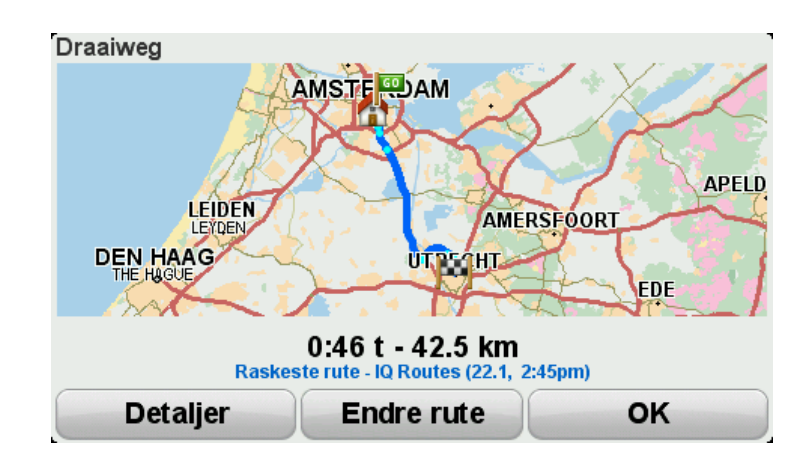

#### 8. Trykk på Fullført.

Navigasjonsenheten er klar til å vise deg veien til reisemålet.

**Tips:** Hvis du ikke er fornøyd med den valgte ruten, kan du raskt finne en alternativ rute ved å trykke på **Endre rute** på skjermbildet Ruteoppsummering.

#### Svingete veier og reiseruter

Du kan også bruke funksjonen for svingete ruter sammen med reiseruteplanleggeren.

**Tips:** Utvalget av svingete ruter som tilbys, avhenger av tilgjengeligheten til alternative gater og avstanden mellom rutepunktene. Rutepunkter leder ruten din langs en bestemt vei. Antallet alternative svingete ruter reduseres hvis du velger mange rutepunkter, eller hvis rutepunktene er nærme hverandre. Derfor anbefaler vi at du bruker et minimalt antall rutepunkter i en reiserute hvis du vil bruke alternativet for svingete rute.

Det finnes to metoder å bruke svingete ruter med reiseruter på. Den første er å velge bare bysentrum og en rute planlegges utenom disse byene, men de brukes likevel som veiledning. For ekesmpel:

- 1. Bysentrum 1
- 2. Bysentrum 2
- 3. Bysentrum 3
- 4. Hjemsted

Denne måten, som vises i eksemplet ovenfor, beregner en rute fra din nåværende posisjon ved hjelp av de tre bysentra som veiledning, og slutter på hjemstedet ditt.

Den andre metoden bruker faktiske steder som du vet at du vil besøke.

Se Opprette en reiserute med en svingete rute for å få mer informasjon.

# Avansert kjørefeltguide

### Om kjørefeltguide

Merk: Kjørefeltguide er ikke tilgjengelig for alle kryss eller i alle land.

TomTom Rider-enheten hjelper deg med å forberede deg på avkjøringer på motorveier og kryss ved å vise deg hvilke kjørefelt du bør bruke på den planlagte ruten.

Kjørefeltet du bør ligge i, vises på skjermen når du nærmer deg avkjørselen eller krysset.

### Bruke kjørefeltguide

Det er to typer kjørefeltguide:

Kjørefeltsbilder

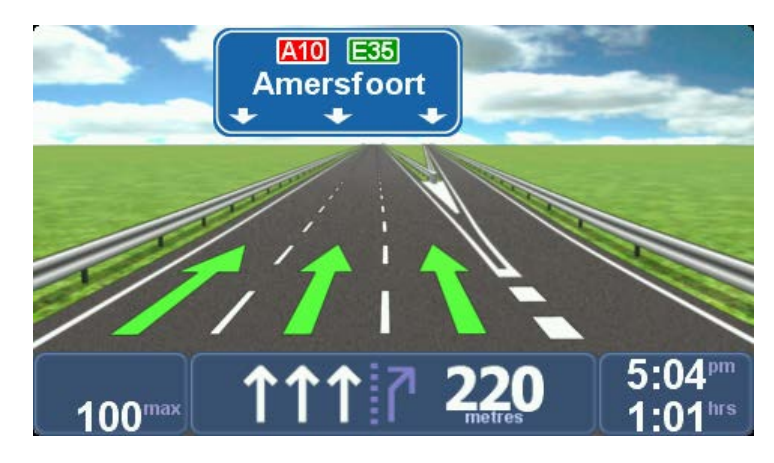

Kjørefeltsbilder er permanent slått på.

Tips: Trykk hvor som helst på skjermen for å gå tilbake til kjørevisningen.

Instrukser i statuslinjen

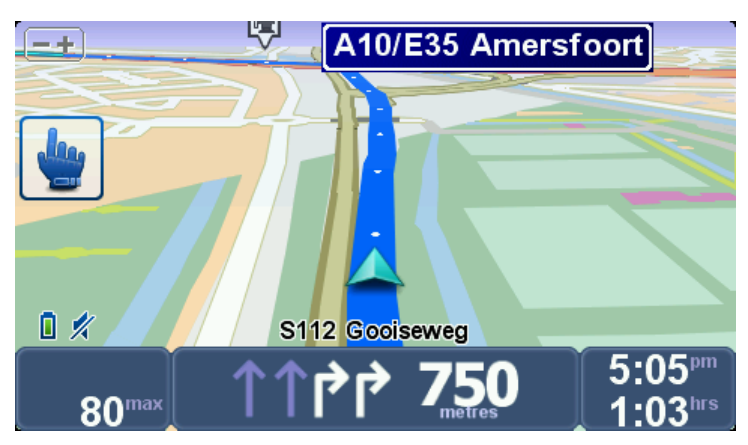

Kjørefeltguiden på statuslinjen kan slås av og på.

Hvis du vil slå av kjørefeltguiden på statuslinjen, trykker du på **Alternativer** i hovedmenyen. Trykk deretter på **Statuslinjeinnstillinger**. Fjern krysset i boksen for **Vis kjørefeltguide**.

**Tips**: Hvis det ikke vises noen kjørefeltguide på statuslinjen og alle kjørefelt er markert, kan du bruke alle kjørefelt.

# Reiseruteplanlegging

### **Om reiseruter**

En reiserute er en plan for en reise som omfatter flere steder enn bare det endelige reisemålet.

Du kan bruke en reiserute for turer som f.eks.:

- En ferietur gjennom et land med mange stopp.
- En to dagers tur med overnattingsstopp.
- En kort tur som passerer interessepunkter.
- En naturskjønn rute du lastet ned fra en venn ved hjelp av HOME eller Internett.

l alle disse eksemplene kan du trykke på **Naviger til...** for hvert sted. Når du bruker en reiserute, kan du imidlertid spare tid ved å planlegge alt på forhånd.

En reiserute kan inkludere følgende punkter:

- Reisemål et sted på reisen din hvor du ønsker å stoppe.
- Rutepunkt et sted på reisen din som du ønsker å kjøre gjennom uten å stoppe.

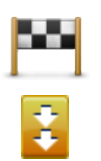

Reisemål vises med dette symbolet.

Rutepunkter vises med dette symbolet.

### Å opprette en reiserute

- 1. Trykk på skjermen for å vise hovedmenyen.
- 2. Trykk på Administrer reiseruter.
- 3. Trykk på Opprett ny.

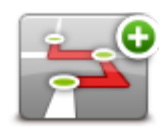

Skjermbildet for reiseruteplanlegging åpnes. I utgangspunktet finnes det ingen elementer på reiseruten.

4. Trykk på Legg til, og velg et sted.

Tips: Du kan legge til elementer i reiseruten i en fri rekkefølge og endre rekkefølgen senere.

### Begynne å bruke en reiserute

Når du benytter en reiserute for å navigere, vil ruten bli kalkulert til det første reisemålet på reiseruten. Din TomTom Rider kalkulerer den gjenværende distansen og tiden frem til det første reisemålet og ikke for hele reiseruten.

Så snart du begynner å bruke en reiserute, beregnes ruten fra din nåværende posisjon.

Når du har passert et rutepunkt eller nådd et reisemål, markeres dette som besøkt.

Rutepunkter vises på kartet. Enheten varsler deg ikke når du nærmer deg et rutepunkt, eller når du ankommer et rutepunkt.

- 1. Trykk på skjermen for å vise hovedmenyen.
- 2. Trykk på Administrer reiseruter.
- 3. Trykk på Start navigasjon.

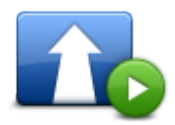

Du blir spurt om du vil dra fra stedet du befinner deg på.

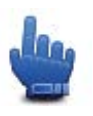

Tips: Du kan legge til følgende menyelementer på hurtigmenyen: Fortsett reiserute, Gå til forrige rutepunkt og Gå til neste rutepunkt.

#### Organisere en reiserute

Hvis du vil redigere en reiserute, trykker du på **Administrer reiseruter** og deretter på **Rediger** gjeldende.

Trykk på et element i reiseruten for å redigere det. Deretter vises en rekke redigeringsfunksjoner for reiseruten, som vist nedenfor:

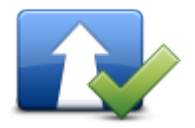

Du kan omgjøre et reisemål til et rutepunkt ved å bruke denne knappen. Husk at rutepunkter er punkter på reisen til reisemålet som du ønsker å passere, og reisemål er steder der du ønsker å stoppe.

Denne knappen vises kun dersom stedet du pekte på er et reisemål.

Marker som rutepunkt

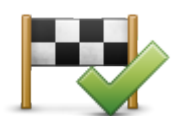

Du kan omgjøre et rutepunkt til et reisemål ved å bruke denne knappen. Husk at reisemål er steder du vil stoppe og rutepunkter er punkter på reisen til reisemålet som du ønsker å passere.

Marker som destinasjon

Denne knappen vises kun dersom stedet du pekte på er et rutepunkt.

| Merk som Besøkt        | Trykk på denne knappen for å fjerne deler av din reiserute. Din TomTom<br>Rider vil overse dette stedet og alle stedene før dette på reiseruten.<br>Den vil navigere deg til den neste delen av din reiserute.<br>Denne knappen vises kun dersom du fortsatt skal besøke dette stedet. |
|------------------------|----------------------------------------------------------------------------------------------------|
|                        | Trykk på denne knappen for å repetere deler av reiseruten. Enheten<br>navigerer til dette elementet etterfulgt av resten av elementene på<br>reiseruten.                                                                                                    |
| Merk som Vil<br>besøke | Denne knappen vises kun dersom du allerede har besøkt dette stedet.                                                                                                    |
|                        | Trykk på denne knappen for å flytte dette stedet oppover på reiseruten.                                                                                                    |
|                        | Denne knappen er utilgjengelig dersom stedet er øverst på reiseruten.                                                                                                    |
| Flytt element opp      |                                                                                                    |
|                        | Trykk på denne knappen for å flytte dette stedet nedover på reiseruten                                                                                                    |
|                        | Denne knappen er utilgjengelig dersom stedet er på bunnen av rei-<br>seruten.                                                                                                    |
| Flytt element ned      |                                                                                                    |
|                        | Trykk på denne knappen for å se beliggenheten til stedet på kartet.                                                                                                    |
| Vis på kart            |                                                                                                    |
|                        | Trykk på denne knappen for å slette elementet fra reiseruten.                                                                                                    |
| Slett element          |                                                                                                    |
|                        |                                                                                                    |

Dele en reiserute

Slik deler du en reiserute med en venn via Bluetooth:

### Sende en fil

- 1. Trykk på skjermen for å vise hovedmenyen.
- 2. Trykk på Administrer reiseruter.
- 3. Trykk på **Del**.

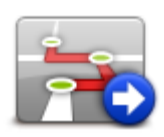

4. Trykk på Send til en annen enhet.

- 5. Kontroller at den andre enheten er klar til å motta filen, og trykk deretter på Fortsett.
- 6. Velg enheten på listen.
- Trykk på reiserutefilen du vil dele.
  Filen er sendt.

### Motta en fil

- 1. Trykk på skjermen for å vise hovedmenyen.
- 2. Trykk på **Administrer reiseruter**.
- 3. Trykk på Del.

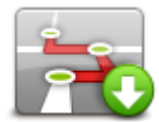

- 4. Trykk på Motta fra en annen enhet.
- 5. Hvis filen venter, trykker du på Ja for å motta den.

Tips: Enhetsnavnet ditt er TomTom Rider.

### Slette en reiserute

- 1. Trykk på skjermen for å vise hovedmenyen.
- 2. Trykk på **Administrer reiseruter**.
- 3. Trykk på Slett.

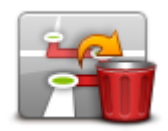

Listen din med reiseruter åpnes.

- 4. Trykk på en reiserute for å velge den.
- 5. Trykk på **Ja** for å bekrefte at du vil slette reiseruten.

### Sortere eller snu en reiserute

Hvis du vil sortere eller snu en reiserute, trykker du på Administrer reiseruter etterfulgt av Rediger gjeldende og deretter Alternativer:

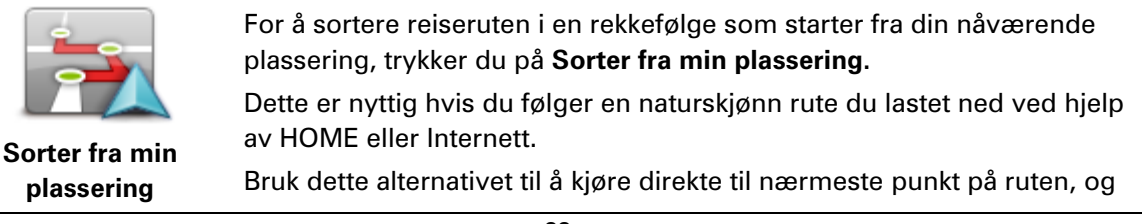

følg veien derfra i stedet for å starte fra det offisielle startpunktet for reiseruten.

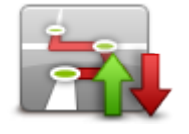

Hvis du vil snu rekkefølgen på stedene i den gjeldende reiseruten, kan du trykke på **Reverser rute**.

Lagre en reiserute

**Reverser rute** 

Hvis du vil lagre en reiserute med et nytt navn eller overskrive en eksisterende lagret reiserute, gjør du følgende:

- 1. Trykk på skjermen for å vise hovedmenyen.
- 2. Trykk på Administrer reiseruter.
- 3. Trykk på Rediger gjeldende.

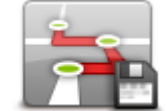

Den gjeldende reiseruten åpnes.

- 4. Gjør endringene.
- 5. Trykk på Alternativer.
- 6. Trykk på Lagre rute.
- 7. Angi et nytt navn på reiseruten, eller la navnet stå slik det er, hvis du ønsker å overskrive den eksisterende lagrede versjonen.
- 8. Trykk på Fullført.

Opprette en reiserute med en svingete rute

Du kan bruke funksjonen svingete rute sammen med reiseruteplanleggeren.

**Tips:** Utvalget av svingete ruter som tilbys, avhenger av tilgjengeligheten til alternative gater og avstanden mellom rutepunktene. Rutepunkter leder ruten din langs en bestemt vei. Antallet alternative svingete ruter reduseres hvis du velger mange rutepunkter, eller hvis rutepunktene er nærme hverandre. Derfor anbefaler vi at du bruker et minimalt antall rutepunkter i en reiserute hvis du vil bruke alternativet for svingete rute.

Merk: Sørg for at svingete ruter er slått på før du oppretter reiseruten.

- 1. Trykk på skjermen for å se hovedmenyen.
- 2. Trykk på Alternativer.
- 3. Trykk på Reiseruteplanlegging.
- 4. Trykk på Legg til og velg et sted.

5. Hvis du velger bysentra, ser reiseruten din slik ut:

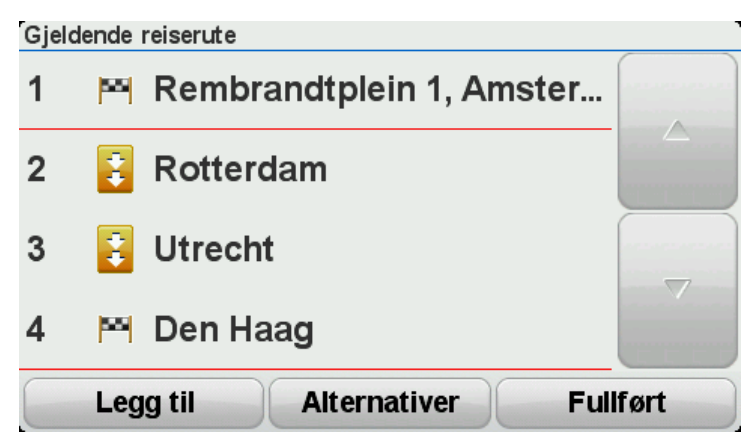

En rute planlegges ved hjelp av bysentra som en mal for å planlegge den svingete veien. Du veiledes ikke inn i bysentra som en del av ruten.

**Merk:** For å planlegge en sirkulær rute med bysentra bør bysentra være minst 30 km fra hverandre.

- 6. Hvis du velger bestemte steder i reiseruten, fører ruten deg til rutepunktene og reisemålet ved å bruke svingete veier.
- 7. Trykk på **Fullført**. Når du blir spurt om du ønsker å navigere til det første reisemålet nå, velger du **Svingete ruter** som rutetype.

# **Endre ruten**

### Gjøre endringer på ruten

Etter at du har planlagt en rute, kan det være nødvendig å endre ruten eller reisemålet. Du kan endre ruten på flere forskjellige måter, uten å måtte planlegge hele reisen på nytt.

For å endre den gjeldende ruten kan du trykke på **Endre rute** i hovedmenyen:

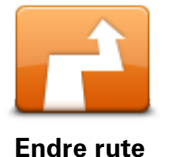

Trykk på denne knappen for å endre gjeldende rute. Denne knappen vises bare når det ikke er planlagt noen rute på enheten.

Endre rutemeny

Trykk på en av de følgende knappene for å endre den gjeldende ruten eller reisemålet:

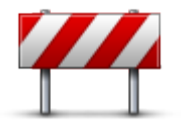

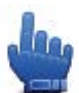

Hurtigmenyvalg!

Unngå veisperring

Trykk på denne knappen mens du kjører en planlagt rute for å unngå en veisperring eller trafikkproblemer på veien fremover.

Enheten foreslår en ny rute som unngår veiene på den gjeldende ruten, for den valgte distansen.

Hvis veisperringen eller trafikkproblemene plutselig blir borte, kan du trykke på **Rekalkuler rute** for å planlegge den opprinnelige ruten på nytt.

**Viktig**: Vær oppmerksom på at når en ny rute beregnes, kan du med en gang bli bedt om å svinge av den veien du befinner deg på.

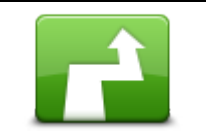

Beregn alternativ

he -

Hurtigmenyvalg!

Trykk på denne knappen for å finne et alternativ til gjeldende rute.

Denne knappen vises bare når det ikke er planlagt noen rute på TomTom Rider-enheten.

Dette er enkel måte for å finne en annen rute til det gjeldende reisemålet. Enheten beregner en ny rute fra gjeldende posisjon for å nå reisemålet via helt forskjellige veier.

Den nye ruten vises ved siden av den opprinnelige ruten, slik at du kan velge den ruten du helst vil bruke.
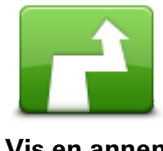

Trykk på denne knappen for å vise en annen svingete rute. Denne knappen vises bare når det er en planlagt svingete rute på TomTom Rider-enheten.

| VIS CIT difficit |                                                                                                    |
|------------------|----------------------------------------------------------------------------------------------------|
| - >              | Trykk på denne knappen for å endre ruten ved å velge et sted du ønsker<br>å kjøre forbi, kanskje slik at du kan møte noen på turen.                               |
| Reis via         | Når du velger et sted å kjøre forbi vises du de samme alternativene og<br>blir bedt om å angi den nye adressen på samme måte som når du<br>planlegger en ny rute. |
|                  | Enheten beregner ruten til reisemålet via den valgte posisjonen.                                                                                                  |
|                  | Det valgte stedet vises på kartet med en markør.                                                                                                    |
|                  | Du mottar et varsel når du er fremme ved reisemålet, og når du reiser<br>forbi en merket posisjon.                                                                |
|                  | Trykk på denne knappen for å planlegge en ny rute. Når du planlegger en<br>ny rute, slettes den gamle.                                                            |
| Planlegg ny rute |                                                                                                    |
|                  | Hurtigmenyvalg!                                                                                                    |
| Slett rute       | Trykk på denne knappen for å slette gjeldende rute.                                                                                                    |
| <b>A</b>         | Hurtigmenyvalg!                                                                                                    |
| Endre rutepunkt  | Trykk på denne knappen for å gå til neste eller forrige rutepunkt på din<br>nåværende reiserute.                                                                  |

# Ta opp ruten

## Om opptak av ruten

Det er flere grunner til at du kan ønske å ta opp en rute. Du kan være på en fantastisk sykkeltur og ønske å dele ruten med andre motorsyklister, eller kanskje du ønsker å bygge en samling av dine favorittruter.

Når opptaket av en rute stopper, opprettes det to filer. Den første filen er en GPX-fil som inneholder svært detaljerte opplysninger, og kan leses med programvare som Google Earth.

Den andre filen er en ITN-fil som kan deles med andre TomTom-brukere, og kan brukes til å kjøre ruten på nytt ved hjelp av reiserutefunksjonen.

Du kan også laste ned GPX-filer fra Internett og konvertere dem til ITN-filer for å dele og kjøre dem med reiserutefunksjonen.

**Tips:** Du kan også bruke Tyre til å opprette, finne og dele ruter. Klikk én for å kopiere ruter du oppretter med Tyre, til TomTom Rider. Se <u>Installere Tyre</u>.

## Starte ruteopptak

Viktig: Du trenger minst 5 MB ledig plass på TomTom Rider før du begynner å ta opp en rute.

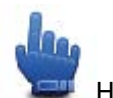

Hurtigmenyvalg!

Gjør følgende for å begynne ruteopptak:

- 1. Trykk på skjermen for å se hovedmenyen.
- 2. Trykk på Alternativer.
- 3. Trykk på Start opptak.

**Tips:** Du kan også velge **Registrer GPS-posisjon** i Hurtigmenypreferansene. Du kan deretter trykke på **Start opptak** på hurtigmenyen i kjørevisningen.

Når du kjører, registrerer TomTom Rider posisjonen din med noen sekunders mellomrom. Du kan fortsette å bruke TomTom Rider på normal måte under opptaket. Du kan trygt slå enheten av og på under opptaket.

# Laste opp og dele ruter

## **Installere Tyre**

Tyre, et verktøy for rutebehandling, er lagt til på TomTom Rider-enheten. Du kan bruke Tyre til å søke etter, utforme og redigere ruter, sende dem til enheten og dele dem med andre motorsyklister.

Slik installerer du Tyre:

- 1. Koble TomTom Rider til datamaskinen med USB-kabelen som følger med. En stasjon med navnet Rider vises i Windows Utforsker.
- 2. Dobbeltklikk på stasjonen Rider i Windows Utforsker for å åpne den. Se etter filen TyreSetup.
- 3. Dobbeltklikk på filen TyreSetup for å starte installeringsprogrammet for Tyre. Følg instruksjonene for å installere Tyre på datamaskinen.
- 4. Når programmet er installert, kan du bruke Tyre til å importere, opprette eller redigere ruter. Bruk menyen til å sende ruten til TomTom Rider eller dele den med andre motorsyklister.

## Vanlige spørsmål om Tyre

## Jeg vil installere Tyre med TomTom HOME, men jeg vet ikke hvordan jeg gjør det.

Se Installere Tyre.

### Når jeg har startet Tyre, ser jeg ikke noe kart. Hva kan jeg gjøre?

Datamaskinen din er antakeligvis infisert med skadelig programvare som gjør at kartet ikke kan vises.

Bruk skanneren for skadelig maskinvare fra Malwarebytes til å rense datamaskinen: <a href="http://www.malwarebytes.org/products/malwarebytes\_free">www.malwarebytes.org/products/malwarebytes\_free</a>

Merk: Noen personer som trodde de ikke hadde skadelig programvare på datamaskinen, fordi de allerede brukte en skanner for skadelig programvare, fant ut at skanneren fra Malwarebytes oppdaget annen skadelig programvare. Problemet deres ble løst da de fjernet den skadelige programvaren.

### Tyre er svært tregt eller henger seg opp. Hva er det som foregår?

Dette oppstår når MS Internet Explorer ikke er installert på systemet, eller når den ikke er oppdatert. Dette kan også inntreffe når filen inneholder mange rutepunkter eller POI-er. Det er bare Windows som senker hastigheten når minnet fylles opp.

Avhengig av antallet rutepunkter eller POI-er og datamaskinens hastighet, kan det virke som at Tyre henger seg opp. Programmet henger seg egentlig ikke opp, men det kan ta lang tid før aktiviteten fullføres.

Vi anbefaler at du bruker maksimalt 100 rutepunkter eller POI-er i en fil. Hvis du har flere, deler du filen ved å bruke Splitt eller Reduser på menyen Fil.

### Finnes det en versjon av Tyre til Mac-datamaskiner?

Vi har planlagt å gjøre Tyre tilgjengelig for andre plattformer. Siden vi er en liten bedrift, kan det ta tid å realisere dette.

Inntil videre kan du vurdere å installere en Windows-emulator (for eksempel WINE, en gratis programvare) på Mac-datamaskinen. Dette oppretter et Windows-miljø på datamaskinen. Du kan bruke det miljøet til å kjøre Tyre.

### Jeg får en feilmelding når jeg åpner kartet.

Det kan være en feil i innstillingene i Internet Explorer. Følg disse trinnene:

- Åpne Internet Explorer
- Velg Verktøy > Alternativer for Internett > Avansert-fanen > Gjenopprett avanserte innstillinger.
- Start Tyre og Internet Explorer på nytt.

### **Om GPX-filer**

### Innhold

En svært detaljert registrering av hvor du har vært på ruten, herunder steder utenfor veien.

### Sted

GPX-mappen på TomTom Rider

### Bruke filen

Det er flere ting du kan gjøre med GPX-filen:

- Bruk Tyre til å vise rutefilen.
- Koble TomTom Rider til datamaskinen og vis filen ved hjelp av programvare som Google Earth.

**Merk**: Mens du viser opptaket, kan du oppdage at de registrerte GPS-posisjonene ikke alltid samsvarer med veiene. Det kan skje av flere grunner. For det første prøver enheten å holde filene små. Det kan føre til noe redusert datapresisjon. For det andre registrerer enheten de faktiske dataene fra GPS-brikken for å gi en nøyaktig gjengivelse av hvor du har vært, heller enn det du ser på skjermen din. For det tredje kan programvaren som du ser på opptaket med, ha feiljusterte kart.

Del filen med venner ved å sende den med e-post eller over Internett.

### Motta en GPX-fil

Hvis du mottar en GPX-fil fra en venn eller laster ned en fra Internett, kan TomTom Rider konvertere den til en reiserute. Du kan deretter bruke reiseruten til å følge ruten med navigasjonsinstrukser.

### Konvertere en GPX-fil til en reiserute

Når du skal konvertere en GPX-fil til en reiserute, kan du bruke en av de følgende to metodene:

## **Bruke Tyre**

- 1. Åpne GPX-filen i Tyre.
- Klikk på knappen for å kopiere ruten til TomTom Rider. Tyre konverterer filen til en reiserute automatisk.

## Bruke manuell konvertering

- 1. Koble TomTom Rider til datamaskinen.
- 2. Plasser dine GPX-filer i GPX2ITN-mappen på enheten.
- 3. Koble enheten fra datamaskinen.
- 4. Slå på enheten.Hver fil blir da konvertert til en ITN-fil. Du kan konvertere opptil 50 filer i en omgang.
- 5. Når konverteringen er ferdig, kan du laste inn reiseruten. I hovedmenyen trykker du på **Administrer reiseruter** og deretter på **Åpne**.

## **Om ITN-filer**

### Innhold

Denne filen inneholder færre detaljer enn GPX-filen, men den lar deg spore ruten med reiserutefunksjonen på enheten. ITN-filen kan inneholde maksimalt 100 steder, men det er nok til å gjenskape en rute nøyaktig.

### Sted

ITN-mappen på TomTom Rider.

### Bruke filen

Det er flere ting du kan gjøre med ITN-filen:

- Du kan legge en innspilt rute inn i TomTom Rider slik at du kan reise langs den samme ruten igjen og få navigasjonsinstrukser.
- Dele filen med andre TomTom-brukere ved å sende den med en Bluetooth-tilkobling. For å gjøre dette trykker du på Administrer reiseruter i hovedmenyen etterfulgt av Del.

### Motta en ITN-fil

Hvis du mottar en ITN-fil, kan du laste den inn med TomTom Rider.

Du kan motta en ITN-fil på følgende måter:

- Fra en venn via Bluetooth.
- Nedlasting fra Internett.
- Kopier en med <u>Tyre</u>.
- Motta en med HOME.

### Laste inn en ITN-fil

Gjør følgende for å laste inn en ITN-fil:

- 1. Trykk på skjermen for å vise hovedmenyen.
- 2. Trykk på **Administrer reiseruter**.
- 3. Trykk på Åpne.

**Tips:** Hvis du blir spurt om å oppgi rutetype etter at det er blitt lastet inn en naturskjønn rute, velger du **Korteste rute** for å få den ruten som er mest lik den opprinnelige ruten.

**Merk:** Hvis du laster inn en reiserute som bruker et kart som ikke er på enheten, vises rutepunktene på kartet som mangler, krysset ut og farget oransje.

# Vis kart

## Om å vise kartet

Du kan vise kartet på samme måte som du ser på et vanlig papirkart. Kartet viser gjeldende posisjon og mange andre steder, som favoritter og POI-er.

Hvis du vil vise kartet på denne måten, trykker du på Vis kart i hovedmenyen.

Du viser forskjellige steder på kartet ved å bevege kartet over skjermen. Trykk på skjermen og dra fingeren over skjermen for å flytte kartet.

Hvis du vil velge et sted på kartet, trykker du på stedet på kartet. Markøren uthever stedet og viser nyttig informasjon om stedet i et informasjonspanel. Trykk på informasjonspanelet for å opprette en favoritt eller planlegge en rute til stedet.

Vis kart

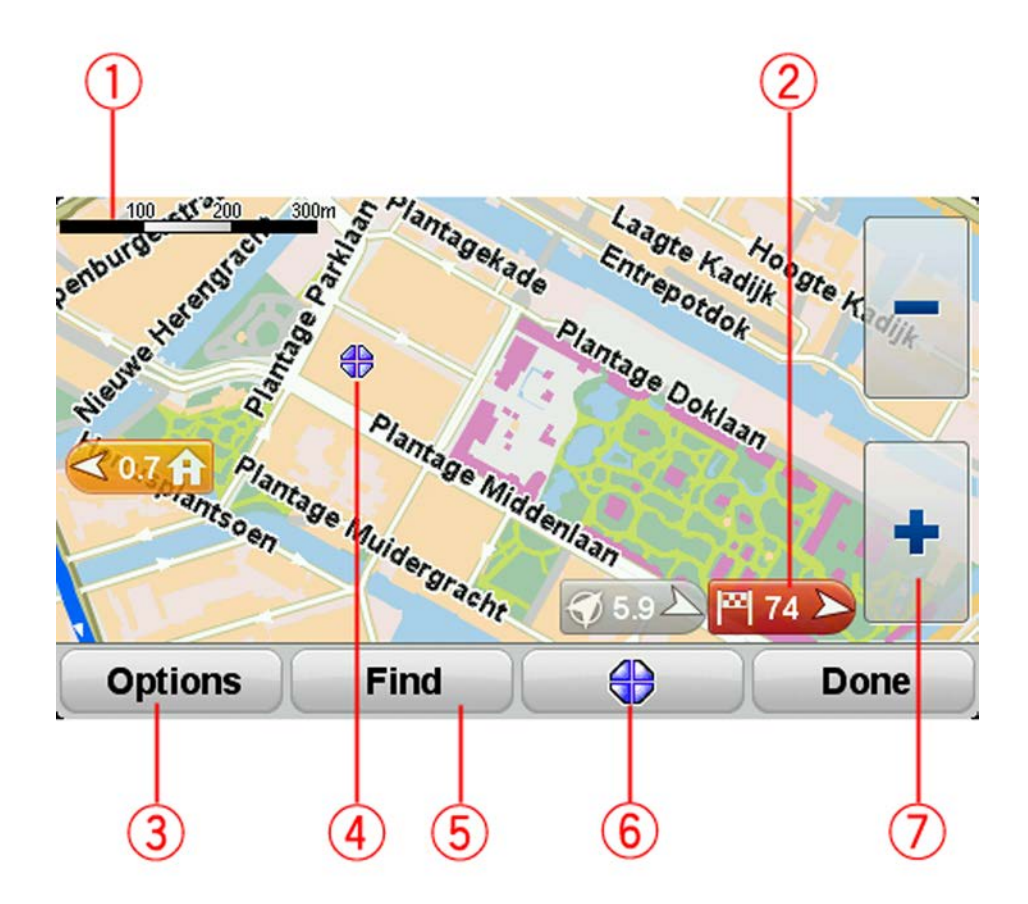

- 1. Målestokk
- 2. Markør

En markør viser avstanden til stedet. Markørene er farget slik:

- Blå viser din gjeldende plassering. Denne markøren er grå hvis du har mistet GPS-mottaket.
- Gul viser deg hvor hjemmet ditt er.
- Rød viser deg reisemålet.

Trykk på en markør for å sentrere kartet på det stedet som markøren peker til.

- Slå av markører ved å trykke på Alternativer, Avansert og velge bort Markører.
- 3. Alternativer-knappen

Trykk på denne knappen for å velge om POI-er, favoritter, navn og koordinater skal vises.

- 4. Markøren med gatenavnballong.
- 5. Finn-knappen

Trykk på denne knappen for å finne bestemte adresser, favoritter eller POI-er.

6. Markørknappen.

Trykk på denne knappen for å planlegge en rute til markørposisjonen, opprette en favoritt for markørposisjonen eller finne et interessepunkt i nærheten av markørposisjonen.

7. Zoomlinjen

Zoom inn og ut ved å trykke på de hanskevennlige knappene.

## Alternativer

Trykk på knappen **Alternativer** for å angi hvilken informasjon som vises på kartet, og vise følgende informasjon:

- Interessepunkter (POI) velg dette alternativet for å vise interessepunkter på kartet. Trykk på Velg POI-er for å velge hvilke POI-kategorier som skal vises på kartet.
- **Favoritter** velg dette alternativet for å vise dine favoritter på kartet.

Trykk på Avansert for å vise eller skjule følgende informasjon:

• **Markører**- velg dette alternativet for å aktivere markører. Markører angir din gjeldende posisjon (blå), hjemstedet ditt (gul) og reisemålet (rød). Markørene viser avstanden til stedet.

Trykk på en markør for å sentrere kartet på stedet som markøren peker til.

For å deaktivere markører kan du trykke på **Alternativer** og deretter **Avansert** og fjerne hakemerket fra **Markører**.

- **Koordinater** velg dette alternativet for å vise GPS-koordinater i nedre venstre hjørne av kartet.
- Navn velg dette alternativet for å vise gate- og bynavn på kartet.

## Markørmeny

Markøren kan brukes til mer enn å utheve et sted på kartet.

Plasser markøren et sted på kartet. Trykk deretter på knappen for markørmeny. Trykk deretter på én av de følgende knappene:

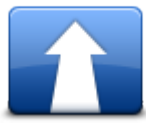

Trykk på denne knappen for å planlegge en rute til markørposisjonen på kartet.

Naviger dit

| Finn POI i<br>nærheten   | Trykk på denne knappen for å finne et POI i nærheten av markørposisjo-<br>nen på kartet.<br>Hvis markøren for eksempel uthever et sted med en restaurant på kartet,<br>kan du søke etter et parkeringshus i nærheten.                                                                                                    |  |
|--------------------------|----------------------------------------------------------------------------------------------------|--|
| Legg til som<br>favoritt | Trykk på denne knappen for å opprette en favoritt ved markørposisjonen<br>på kartet.                                                                                                    |  |
| Legg til som POI         | Trykk på denne knappen for å opprette et interessepunkt ved markørpo-<br>sisjonen på kartet.                                                                                                    |  |
| C<br>Ring                | Trykk på denne knappen for å ringe til stedet ved markørposisjonen.<br>Denne knappen er tilgjengelig bare hvis din TomTom Rider har telefon-<br>nummeret til dette stedet.<br>Telefonnumrene for mange interessepunkter er tilgjengelig på din<br>TomTom Rider.<br>Du kan også ringe telefonnumrene for dine egne POI-er. |  |
| Reis via                 | Trykk på denne knappen for å reise via markørposisjonen på kartet som<br>en del av den gjeldende ruten. Reisemålet forblir det samme, men ruten<br>inkluderer nå denne posisjonen.<br>Denne knappen er bare tilgjengelig når det er en planlagt rute.                                                                     |  |

## Kartrettelser

## **Om Map Share**

Map Share hjelper deg med å rette opp kartfeil. Du kan rette opp flere forskjellige typer kartfeil.

Hvis du vil gjøre rettelser på ditt eget kart, trykker du på Kartrettelser i menyen Alternativer.

**Merk**: Map Share er ikke tilgjengelig i alle regioner. Hvis du vil ha mer informasjon, kan du gå til <u>tomtom.com/mapshare</u>.

## Rette en kartfeil

**Viktig**: Av sikkerhetsgrunner må du ikke angi alle detaljene om en kartrettelse mens du kjører. Merk av stedet for kartrettelsen, og angi detaljene senere.

Gjør følgende for å rette en kartfeil:

1. Trykk på Kartrettelser i menyen Alternativer.

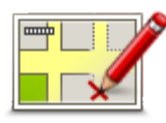

- 2. Trykk på Rett opp en kartfeil.
- 3. Velg typen kartrettelse du vil legge til.
- 4. Velg hvordan du vil velge stedet.
- 5. Velg stedet. Trykk deretter på Fullført.
- 6. Angi detaljene i rettelsen. Trykk deretter på Fullført.
- 7. Velg om rettelsen er midlertidig eller permanent.
- 8. Trykk på Fortsett.

Rettelsen er lagret.

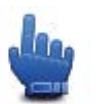

**Tips:** Du kan legge til **Merk posisjon med kartfeil** på hurtigmenyen.

## **Typer kartrettelser**

Hvis du vil gjøre en rettelse i kartet, kan du trykke på **Kartrettelser** i menyen Alternativer og deretter trykke på **Rett opp en kartfeil**. Det finnes flere typer kartrettelser.

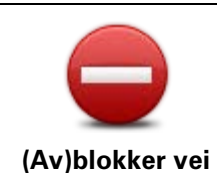

Trykk på denne knappen for å blokkere eller avblokkere en vei. Du kan blokkere eller avblokkere veien i én eller begge retninger.

For eksempel, gjør følgende for å korrigere en gate i nærheten av din nåværende plassering:

- 1. Trykk på (Av)blokker vei.
- 2. Trykk på **I nærheten** for å velge en gate i nærheten av din nåværende plassering. Du kan også velge en gate etter navnet, en gate i nærheten av ditt hjemsted eller en gate på kartet.
- 3. Velg den gaten eller delen av en gaten du vil korrigere ved å trykke på den på kartet.

Gaten du valgte, utheves, og markøren viser navnet på gaten.

4. Trykk på **Fullført**.

Enheten din viser gaten og hvorvidt trafikken er blokkert eller ikke i hver retning.

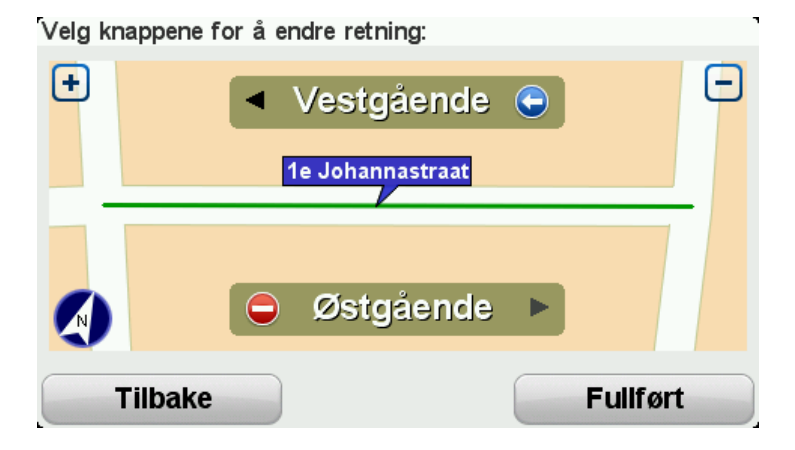

- 5. Trykk på en av retningsknappene for å blokkere eller avblokkere trafikkstrømmen i den retningen.
- 6. Trykk på Fullført.

| 11               | Trykk på denne knappen for å korrigere trafikkretningen for en en-<br>veiskjørt gate, dersom trafikkretningen er annerledes enn den som vises<br>på kartet.                                                        |  |
|------------------|----------------------------------------------------------------------------------------------------|--|
| Snu kjøreretning | <b>Merk</b> : Snu kjøreretning fungerer bare for enveiskjørte gater. Dersom<br>du velger en gate med trafikk i begge retninger, får du muligheten til å<br>blokkere/avblokkere gaten, ikke endre trafikkretningen. |  |
| ABC              | Trykk på denne knappen for å endre navnet på en gate på kartet.<br>Når du for eksempel skal gi nytt navn til en gate i nærheten av din<br>nåværende posisjon:                                                      |  |
| Rediger veinavn  | 1. Trykk på <b>Rediger veinavn</b> .                                                                                                    |  |
| Ū                | 2. Trykk på <b>I nærheten</b> .                                                                                                    |  |
|                  | <ol> <li>Velg den gaten eller delen av en gaten du vil korrigere ved å trykke<br/>på den på kartet.</li> </ol>                                                                                                    |  |
|                  | Gaten du valgte, utheves, og markøren viser navnet på gaten.                                                                                                    |  |
|                  | 4. Trykk på <b>Fullført</b> .                                                                                                    |  |
|                  |                                                                                                    |  |

**Tips:** Hvis den uthevede delen ikke er riktig, trykker du på **Rediger** for å endre individuelle veideler.

- 5. Tast inn det korrekte veinavnet.
- 6. Trykk på Fortsett.

Trykk på denne knappen for å endre og rapportere feil svingerestriksjoner.

Endre svingerestriksjoner

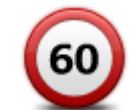

Trykk på denne knappen for å endre og rapportere fartsgrenser.

Endre veihastighet

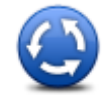

Trykk på denne knappen for å legge til eller fjerne en rundkjøring.

Trykk på denne knappen for å legge til et nytt interessepunkt (POI). For eksempel for å legge til en ny restaurant i nærheten av din

### Legg til/fjern rundkjøring

| K |  |
|---|--|
| Ŭ |  |

Legg til manglende POI

- 1. Trykk på Legg til manglende POI.
- 2. Trykk på Restaurant i listen over POI-kategorier.
- 3. Trykk på **I nærheten**.

nåværende posisjon:

Du kan velge sted ved å taste inn adressen, eller velge plasseringen på kartet. Velg **I nærheten** eller **Nær hjemme** for å åpne kartet i din nåværende posisjon eller din hjemmeposisjon

- 4. Velg sted for den manglende restauranten.
- 5. Trykk på Fullført.
- 6. Tast inn navnet på restauranten. Trykk deretter på Neste.
- 7. Hvis du kan telefonnummeret til restauranten, kan du taste det inn og deretter trykke på **Neste**.

Hvis du ikke kan nummeret, trykker du bare på **Neste** uten å taste inn noe nummer.

1. Trykk på Fortsett.

Trykk på denne knappen for å redigere et eksisterende interessepunkt. Du kan bruke denne knappen for å foreta følgende endringer av et interessepunkt:

**Rediger POI** 

- Slett POI.
- Omdøp POI.
- Endre telefonnummeret for POI.
- Endre kategorien et POI tilhører.
  - Flytt POI på kartet.

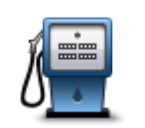

Trykk på denne knappen for å gi en kommentar om et interessepunkt. Bruk denne knappen hvis du ikke kan redigere feilen ved interessepunktet med **Rediger POI**-knappen.

| Kommenter | POI |
|-----------|-----|
|-----------|-----|

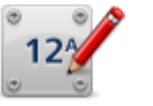

Trykk på denne knappen for å rette stedet for et husnummer. Angi adressen som du vil rette opp, og angi deretter riktig sted for husnummeret på kartet.

### Rett opp husnummer

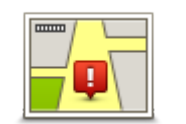

Trykk på denne knappen for å redigere en eksisterende gate. Når du har valgt gaten, kan du velge en feil du vil rapportere. Du kan velge flere typer feil for en og samme gate.

Eksisterende gate

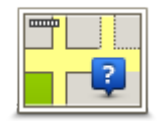

Trykk på denne knappen for å rapportere en gate som mangler. Du må velge start- og sluttpunktet for gaten som mangler.

Manglende gate

| By            | <ul> <li>Trykk på denne knappen for å rapportere en feil om en by, et tettsted<br/>eller en landsby. Du kan rapportere følgende typer feil:</li> <li>By mangler</li> <li>Feil bynavn</li> <li>Alternativt bynavn</li> <li>Annet</li> </ul> |
|---------------|----------------------------------------------------------------------------------------------------|
| Motorvei      | Trykk på denne knappen for å rapportere en feil om en påkjørsel eller                                                                                                    |
| på-/avkjørsel | avkjørsel på en motorvei.                                                                                                    |

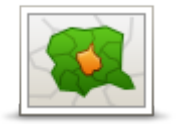

Trykk på denne knappen for å rapportere en feil i forbindelse med et postnummer.

## Postnummer

| L.    | n an an<br>San an an an an an an an an an an an an a | lanes. | -/ | 9 |  |
|-------|------------------------------------------------------|--------|----|---|--|
| - In- |                                                      | 1      | I  |   |  |
|       | 2                                                    | P      | -  |   |  |

Annet

Trykk på denne knappen for å rapportere om andre typer rettelser. Disse rettelsene legges ikke umiddelbart til på kartet, men lagres i en spesialrapport. Du kan rapportere manglende gater, feil i påkjøringer og avkjøringer til

Du kan rapportere manglende gater, feil i pakjøringer og avkjøringer til motorveier og manglende rundkjøringer. Dersom rettelsen du vil rapportere ikke dekkes av disse rapporteringstypene, taster du inn en generell beskrivelse, og trykker deretter på **Annet**.

# Lyder og stemmer

## Om lyder og stemmer

TomTom Rider-enheten bruker lyd for noen av eller alle de følgende:

- Kjøreinstrukser og andre ruteinstrukser
- Advarsler som du angir
- Håndsfri telefonering

Det finnes nå menneskelige stemmer for enheten. Disse stemme spilles inn av en skuespiller og gir kun ruteinstruksjoner.

## Lyd- og volumkontroll

Du justerer volumet ved å trykke på venstre del av statuslinjen i kjørevisningen. Siste talte instruksjon gjentas, og volumnivået vises. Trykk på de hanskevennlige pluss- og minusknappene for å justere volumet.

Du kan også legge til Volum på hurtigmenyen.

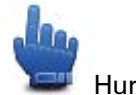

Hurtigmenyvalg!

Når du skal slå lyden av eller på, trykker du på **Lyd** i hovedmenyen eller legger til Slå lyden av/på på hurtigmenyen.

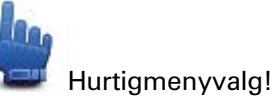

### **Endre stemme**

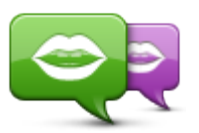

Endre stemme

Navigasjonsenheten kan gi talte instruksjoner og advarsler ved bruk av stemmer som er lagret i enheten. Innspilte stemmer brukes for talte instruksjoner og kan ikke lese opp veinavn.

Trykk på **Endre stemme** i Stemmer-menyen for å velge en annen stemme på enheten. Velg deretter en stemme fra listen.

Du kan legge til og fjerne stemmer ved hjelp av TomTom HOME.

## **Deaktiver stemme/Aktiver stemme**

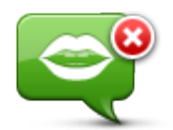

Deaktiver stemme

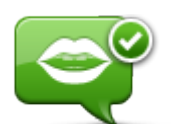

Trykk på denne knappen for å slå av taleveiledning. Du vil ikke lenger høre talte ruteinstrukser, men du vil fortsatt høre informasjon som trafikkinformasjon og advarsler.

**Merk**: Hvis du endrer stemmen på TomTom Rider, slås stemmeveiledning automatisk på for den nye stemmen.

Trykk på denne knappen for å slå på taleveiledning og høre talte ruteinstrukser.

Aktivere stemme

## Stemmeinnstillinger

Trykk på **Stemmer** og deretter på **Stemmepreferanser**. Deretter kan du velge blant de følgende alternativene:

### Les tidlige instrukser med forhåndsvarsling

Kryss av i boksen hvis du vil ha instrukser med forhåndsvarsling lest opp for deg, som for eksempel "fremover, ta til venstre".

### Erstatt talte instrukser med et pip

Velg om du vil at talte instruksjoner alltid skal erstattes med et pip, aldri erstattes eller erstattes når du er over en viss hastighet.

Når du snakker i telefonen, erstattes talte instrukser alltid med en pipetone slik at du ikke får to stemmer som snakker til deg samtidig.

# Interessepunkter

## **Om POI-er**

Interessepunkter eller POI-er er nyttige steder på kartet.

Her er noen eksempler:

- Restauranter
- Hoteller
- Museer
- Parkeringshus
- Bensinstasjoner

Merk: Trykk på Kartrettelser i menyen Alternativer for å rapportere POI-er som mangler, eller redigere eksisterende POI-er.

## **Opprette POI-er**

Tips: Hvis du trenger hjelp til administrasjon av tredjeparts POI-er, søker du etter "Third party POIs" på: tomtom.com/support.

- 1. Trykk på skjermen for å åpne hovedmenyen.
- 2. Trykk på Alternativer.
- 3. Trykk på Administrer POI-er.
- 4. Hvis det ikke finnes POI-kategorier, eller hvis den du ønsker å bruke ikke finnes, kan du trykke på Legg til POI-kategori og opprette en ny kategori.

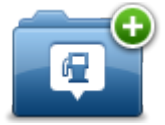

Hvert POI må være tilknyttet en POI-kategori. Dette betyr at du må ha opprettet minst én POI-kategori før du kan opprette det første POI-et.

Du kan bare legge til POI-er i POI-kategorier du har opprettet selv.

Hvis du vil ha mer informasjon om å opprette interessepunktkategorier, kan du leseAdministrer POI-er

- 5. Trykk på Legg til POI.
- 6. Velg POI-kategorien du ønsker å bruke for det nye POI-et.
- 7. Trykk på en knapp for å angi POI-adressen på samme måte som du planlegger en rute. Interessepunktet opprettes og lagres i den valgte kategorien.

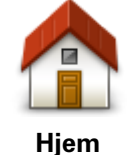

Trykk på denne knappen for å angi ditt hjemsted som et POI. Dette er nyttig hvis du bestemmer deg for å endre hjemsted, men ønsker å opprette et POI med den gjeldende hjemmeadressen først.

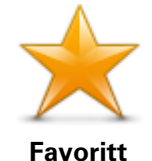

Trykk på denne knappen for å opprette et POI fra en favoritt.

Det kan hende du vil opprette et POI fra en favoritt siden du bare kan opprette et begrenset antall favoritter. Hvis du ønsker å opprette flere favoritter, må du slette noen av favorittene først. Lagre stedet som et POI før du sletter favoritten. På den måten unngår du at favoritten går tapt.

| ABCD                      | Trykk på denne knappen for å angi en adresse som et nytt POI.<br>Når du legger inn adressen, kan du velge mellom fire alternativer.                                                   |
|---------------------------|----------------------------------------------------------------------------------------------------|
| Adresse                   | <ul> <li>Bysentrum</li> <li>Gate og husnummer</li> </ul>                                                                                                    |
| Autost                    | <ul> <li>Postnummer</li> </ul>                                                                                                    |
|                           | <ul> <li>Kryss</li> </ul>                                                                                                    |
|                           | Trykk på denne knappen for å velge sted for et interessepunkt fra en<br>liste over steder du nylig har brukt som reisemål.                                                            |
| Nylig reisemål            |                                                                                                    |
|                           | Trykk på denne knappen for å legge til et interessepunkt (POI) som et<br>POI.                                                                                                    |
| Interessepunkt            | Dersom du for eksempel oppretter en kategori av interessepunkter<br>for dine favorittrestauranter, kan du bruke dette valget isteden for å<br>skrive inn adressene til restaurantene. |
|                           | Trykk på denne knappen for å legge gjeldende posisjon til som et<br>POI.                                                                                                    |
| Min plassering            | Hvis du for eksempel stopper på et interessant sted, kan du trykke på<br>denne knappen for å opprette et nytt POI for gjeldende posisjon.                                             |
|                           | Trykk på denne knappen for å opprette et interessepunkt ved hjelp av<br>kartsøkeren                                                                                                   |
|                           | Bruk markøren til å velge beliggenheten til interessepunktet og trykk                                                                                                    |
| Punkt på kartet           | deretter på Fullført.                                                                                                    |
| <b>(</b>                  | Trykk på denne knappen for å opprette et interessepunkt ved å legge<br>inn breddegrads- og lengdegradsverdier.                                                                        |
| Breddegrad/lengde<br>grad |                                                                                                    |

Bruke POI-er til å planlegge en rute

Du kan bruke et POI som reisemål når du planlegger en rute.

Eksempelet nedenfor viser hvordan du planlegger en rute til en parkeringsplass i en by:

- 1. Trykk på Planlegg rute i hovedmenyen.
- 2. Trykk på Interessepunkt.
- 3. Trykk på POI i by.

Tips: Det siste POI-et du viste på TomTom Rider-enheten, vises også i menyen.

- 4. Angi navnet på byen, og velg den når den vises på listen.
- 5. Trykk på pilknappen for å utvide listen over POI-kategorier.

**Tips**: Hvis du allerede kjenner navnet på POI-et du vil bruke, kan du trykke på **Søk etter navn** for å angi navnet og velge dette stedet.

- 6. Rull nedover listen, og trykk på **Parkeringsplass**.
- 7. Parkeringsplassen nærmest bysentrum vises øverst på listen.
- 8. Listen nedenfor forklarer avstandene som vises ved siden av hvert POI. Hvordan avstanden måles, varierer ut fra hvordan du opprinnelig søkte etter POI-et:
  - POI i nærheten avstanden fra din nåværende posisjon
  - POI i by avstand fra sentrum
  - POI nær hjemstedet avstand fra Hjem-posisjonen
  - POI langs ruten avstanden fra gjeldende posisjon
  - POI nær reisemålet avstand fra reisemålet
- 9. Trykk på navnet på parkeringshuset du ønsker å bruke og trykk på **Fullført** når ruten er beregnet.

Enheten begynner å veilede deg til parkeringshuset.

## Vise POI-er på kartet

Du kan velge typen POI-plasseringer du vil vise på kartene.

- 1. Trykk på Administrer POI-er i menyen Alternativer.
- 2. Trykk på Vis POI på kartet
- 3. Velg kategoriene du vil skal vises på kartet.
- 4. Trykk på Fullført.

POI-typene du har valgt, vises som symboler på kartet.

### **Ringe til et POI**

Mange av POI-ene på TomTom Rider-enheten har telefonnumre. Dette betyr at du kan bruke enheten til å ringe POI-et og planlegge en rute til det stedet der POI-et ligger.

Viktig: Bare ring POI-er når bilen står stille.

Du kan for eksempel søke etter en kino, ringe for å bestille billett og planlegge ruten til kinoen – alt sammen ved hjelp av TomTom Rider-enheten.

- 1. Trykk på **Alternativer**.
- 2. Trykk på Mobiltelefon.
- 3. Trykk på Ring til ...
- 4. Trykk på **Interessepunkt**.
- 5. Velg hvordan du vil søke etter interessepunktet.

Hvis du for eksempel ønsker å søke etter et interessepunkt på ruten, kan du trykke på POI langs ruten.

6. Trykk på den type interessepunkt du vil ringe.

Hvis du for eksempel ønsker å ringe en kino for å reservere en billett, kan du trykke på **Kino** og velge navnet på kinoen du ønsker å ringe. Trykk deretter på **Ring** for å ringe.

TomTom Rider bruker mobiltelefonen til å ringe interessepunktet.

## Konfigurere advarsler for POI-er

Du kan angi at det skal spilles av en varsellyd når du nærmer deg en bestemt type POI, for eksempel en bensinstasjon.

Følgende eksempel viser hvordan du angir at det skal spilles av en varsellyd når du befinner deg 250 meter fra en bensinstasjon.

- 1. På menyen Alternativer trykker du på **Administrer POI-er** og trykker deretter på **Varsle nær POI**.
- 2. Rull ned listen og trykk på Bensinstasjon.

**Tips**: For å fjerne en advarsel kan du trykke på kategorinavnet og deretter på **Ja**. POI-kategorier som er satt opp med en advarsel, har et lydsymbol ved siden av kategorinavnet.

- 3. Angi avstanden til 250 meter og trykk på **OK**.
- 4. Velg Lydeffekt og trykk deretter på Neste.
- 5. Velg varsellyden for interessepunktet og trykk deretter på Neste.
- 6. Hvis du bare ønsker å høre advarselen når interessepunktet er direkte på en planlagt rute, kan du velge **Advarsel kun hvis POI er på ruten**. Trykk deretter på Fullført.

Advarselen angis for den valgte POI-kategorien. Du hører en varseltone når du befinner deg 250 meter fra en bensinstasjon på ruten.

## Administrer POI-er

Trykk på Administrer POI-er for å administrere POI-kategorier og -plasseringer.

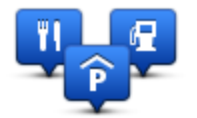

Du kan stille inn TomTom Rider-enheten slik at den varsler deg når du nærmer deg utvalgte POI-steder. På denne måten kan du, for eksempel, stille inn enheten til å si i fra når du nærmer deg en bensinstasjon.

Du kan opprette dine egne POI-kategorier og legge egne interessepunkter til disse kategoriene.

Dette betyr at du kan opprette en ny POI-kategori, for eksempel kalt Venner. Deretter kan du legge adressene til alle vennene dine inn som POI-er i denne nye kategorien.

Trykk på følgende knapper for å opprette og vedlikeholde dine egne POI-er:

- Legg til POI trykk på denne knappen for å legge et sted til en av dine egne POI-kategorier.
- Varsle nær POI trykk på denne knappen for å stille inn enheten slik at den varsler deg når du nærmer deg utvalgte POI-er.
- Slett POI trykk på denne knappen for å slette en av dine egne POI-kategorier.
- **Rediger POI** trykk på denne knappen for å redigere en av dine egne interessepunkter.
- **Opprett POI-kategori** trykk på denne knappen for å opprette en ny POI-kategori.

• Slett POI-kategori - trykk på denne knappen for å slette en av dine egne POI-kategorier.

# Håndfritelefonering

## Om håndfritelefonering

Hvis du har en mobiltelefon med Bluetooth®, kan du bruke TomTom Rider-enheten til å ringe og til å sende og motta meldinger.

**Viktig**: Ikke alle telefoner støttes eller er kompatible med alle funksjoner. Du finner mer informasjon på <u>tomtom.com/phones/compatibility</u>.

### **Bruk av hodesett**

Vi anbefaler at du bruker et kompatibelt hodesett med TomTom Rider for å høre talte instruksjoner, motta håndfrie telefonsamtaler og høre varsellyder på TomTom Rider. Det gjør det tryggest mulig å kjøre med TomTom Rider. Du finner mer informasjon og en komplett liste over kompatible hodesett på <u>tomtom.com/riderheadsets</u>.

Instruksjonene nedenfor forklarer hvordan du konfigurerer et Bluetooth®-hodesett. Hvis du ikke opprettet en Bluetooth-tilkobling mellom Bluetooth-hodesettet og TomTom Rider da du slo på TomTom Rider første gang, kan du opprette tilkoblingen når som helst ved å gjøre det følgende:

- 1. Slå hodesettet av eller på ved å følge instruksjonene for din spesifikke type hodesett.
- 2. Trykk på Alternativer på hovedmenyen.
- 3. Trykk på Koble til hodesettet, og følg instruksjonene for å etablere tilkoblingen.
- 4. Fest hodesettet på hjelmen.

Sørg for å posisjonere mikrofonen korrekt. For best mulig resultat, ikke posisjoner mikrofonen rett foran munnen, posisjoner den litt til side for munnen.

Et bilde av delene i et typisk hodesett vises nedenfor.

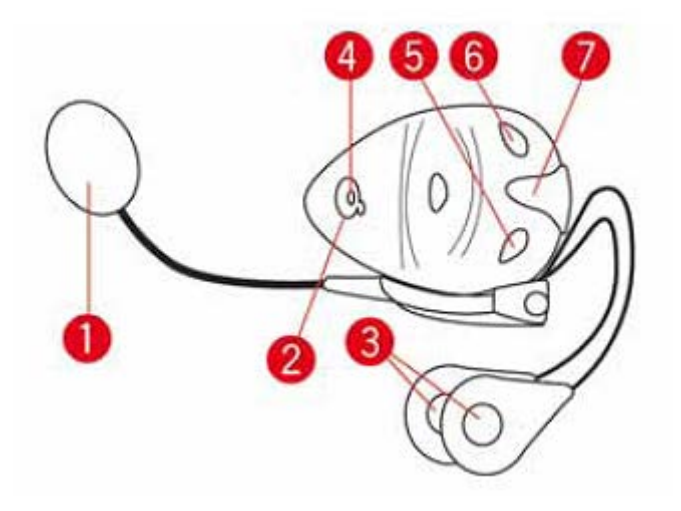

1. Mikrofon

- 2. På-/av-knapp
- 3. Høyttalere
- 4. Indikator
- 5. Volum ned
- 6. Volum opp
- 7. Ladekonnektor

Før du bruker Bluetooth-hodesettet ditt må du lade hodesettet helt opp ved hjelp av laderen som fulgte med hodesettet.

## Kople til telefonen

**Viktig:** For å kunne høre talte instruksjoner, bruke håndfritelefonering eller høre varsellyder må du bruke kompatible hodetelefoner sammen med TomTom Rider. Du finner mer informasjon og en komplett liste over kompatible hodesett på <u>tomtom.com/riderheadsets</u>.

Du må først opprette en tilkobling mellom mobiltelefonen og TomTom Rider.

**Tips:** Ikke par hodesettet med mobiltelefonen. Hvis du gjør dette, blir du ikke koblet til TomTom Rider og navigasjonsinstruksjoner blir ikke spilt av.

Trykk på **Mobiltelefoner** i menyen Alternativer. Trykk deretter på **Administrer telefoner**, og velg telefonen når den vises på listen.

Du trenger bare å gjøre dette én gang, TomTom Rider-enheten vil deretter huske telefonen din.

## Tips

- Forsikre deg om at du har skrudd på Bluetooth® på telefonen din.
- Kontroller at telefonen er satt til synlig eller synlig for alle.
- Du må kanskje oppgi passordet "0000" på telefonen for å kunne koble til TomTom Rider-enheten.
- Lagre TomTom Rider-enheten som en klarert enhet på telefonen din, slik at du unngår å måtte angi "0000" hver gang du bruker telefonen.

Hvis du vil ha mer informasjon om Bluetooth-innstillinger, kan du se i bruksanvisningen for mobiltelefonen.

## Telefonlisten

Du kan kopiere adresseboken fra mobiltelefonen til din TomTom Rider.

**Tips:** Hvis du vil kopiere telefonboken fra mobiltelefonen til TomTom Rider, trykker du på **Hent numre fra telefonen**.

Ikke alle telefoner kan overføre telefonboken til TomTom Rider-enheten. Hvis du vil ha mer informasjon, kan du gå til <u>tomtom.com/phones/compatibility.</u>

## **Ringe med hurtigtast**

Når du har opprettet en tilkobling mellom TomTom Rider og mobiltelefonen, kan du bruke TomTom Rider til å utføre håndfrie samtaler på mobiltelefonen.

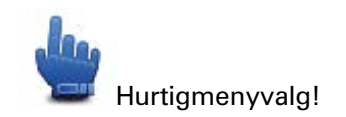

Hvis du vil konfigurere et hurtigtastnummer som kan åpnes i kjørevisningen, gjør du følgende:

- 1. Trykk på Hurtigmenypreferanser i menyen Alternativer
- 2. Trykk på Ring til ...

Dette viser knappen i kjørevisningen.

- 3. Velg nummeret til hurtigtasten ved å trykke på én av de følgende knappene:
  - Trykk på Hjem for å bruke hjemmetelefonnummeret som hurtigtastnummer.
     Hvis du ikke har lagt inn noe hjemmetelefonnummer, er denne knappen ikke tilgjengelig.
  - Trykk på Telefonnummer for å angi et telefonnummer du vil bruke som hurtigtastnummer.
  - Trykk på Interessepunkt for å velge et POI-nummer som hurtigtastnummer.
  - Hvis enheten har telefonnummeret til et POI, vises dette ved siden av POI-et.
  - Trykk på en **Telefonbok-oppføring** for å velge en kontakt i telefonboken din.

**Merk**: Telefonboken kopieres automatisk til TomTom Rider når du først oppretter en tilkobling med mobiltelefonen.

Ikke alle telefoner kan overføre telefonboken til enheten. Hvis du vil ha mer informasjon, kan du gå til <u>tomtom.com/phones/compatibility</u>.

- Trykk på Nylig oppringt for å velge nummeret du vil bruke som hurtigtastnummer, fra en liste over personer eller numre du nylig har ringt til med enheten.
- Trykk på **Siste samtale** for å velge fra en liste over personer eller telefonnumre du nylig har ringt til.

Bare samtaler du har mottatt på enheten, lagres på denne listen.

4. Trykk på telefonknappen i kjørevisningen for å bruke hurtigtastnummeret når du har konfigurert det.

## **Hvordan ringe**

Når du har etablert en forbindelse mellom TomTom Rider og mobiltelefonen, kan du bruke TomTom Rider til å gjøre håndfrie samtaler på mobiltelefonen.

Slik utfører du en telefonsamtale uten å bruke hurtigtast:

- 1. Trykk på **Alternativer**.
- 2. Trykk på Mobiltelefon.
- 3. Trykk på **Ring til** ...
- 4. Trykk deretter på en av følgende knapper:
  - Trykk på Hjem for å ringe hjem.
     Hvis du ikke har lagt inn noe nummer for hjemme, er denne knappen ikke tilgjengelig.
  - Trykk på **Telefonnummer** for å skrive inn et telefonnummer å ringe til.
  - Trykk på Interessepunkt for å velge et interessepunkt (POI) å ringe til.
     Hvis enheten har telefonnummeret til et POI, vises dette ved siden av POI-et.
  - Trykk på en Telefonbok-oppføring for å velge en kontakt i telefonboken din.

**Merk**: Telefonboken kopieres automatisk til TomTom Rider når du først etablerer en forbindelse med mobiltelefonen.

Ikke alle telefoner kan overføre telefonboken til enheten. Hvis du vil ha mer informasjon, kan du gå til <u>tomtom.com/phones/compatibility</u>.

- Trykk på Nylig oppringt for å velge fra en liste over personer eller numre du nylig har ringt til med enheten.
- Trykk på Siste samtale for å velge fra en liste over personer eller telefonnumre du nylig har ringt til.

Bare samtaler du har mottatt på enheten, lagres på denne listen.

### Motta anrop

Når noen ringer deg, vises navnet og telefonnummeret til den som ringer. Trykk på skjermen for å godta eller avvise anropet.

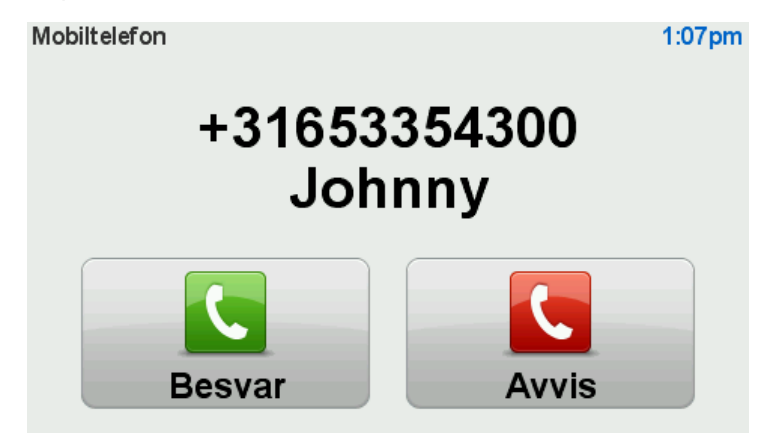

**Tips**: Når du mottar et anrop, blir kjørevisningen automatisk vist slik at du fortsatt kan se instruksjonene. Under en telefonsamtale hører du pip i stedet for selve instruksene. Dermed har du ikke to stemmer som snakker til deg samtidig.

### Automatisk svar

Du kan angi at TomTom Rider-enheten automatisk skal svare på innkommende telefonsamtaler.

Hvis du vil angi automatisk telefonsvarer, kan du trykke på **Mobiltelefon** i menyen Alternativer og deretter trykke på **Telefonpreferanser**. Trykk på **Automatisk svar**.

Angi hvor lenge enheten skal vente før den automatisk svarer på samtalene, og trykk deretter på **Fullført**.

### Koble flere telefoner til enheten

Du kan etablere forbindelser for opptil 5 mobiltelefoner.

Slik legger du til flere telefoner.

- 1. Trykk på **Mobiltelefoner** i menyen Alternativer.
- 2. Trykk på Administrer telefoner
- 3. Trykk på Finn en annen telefon, og følg instruksjonene.

Hvis du vil veksle mellom telefoner, trykker du på **Administrer telefoner** Deretter trykker du på knappen for telefonen du ønsker å kople til.

## Mobiltelefonmeny

Trykk på **Alternativer**, og trykk deretter på **Mobiltelefon** for å bruke de følgende alternativene:

| Ring                         | Hurtigmenyvalg!<br>Trykk på denne knappen for å ringe ved hjelp av mobiltelefonen.<br>Denne knappen vises også i kjørevisningen under et aktivt anrop. Trykk<br>på denne knappen i kjørevisningen for å åpne ringemenyen, der du kan |
|------------------------------|----------------------------------------------------------------------------------------------------|
|                              | se informasjon om den som ringer, eller avslutte samtalen.                                                                                                    |
| C                            | Trykk på denne knappen for å ringe et telefonnummer opp igjen ved bruk<br>av din mobiltelefon.                                                                                                    |
| Ring igjen                   |                                                                                                    |
|                              | Trykk på denne knappen for å administrere mobiltelefonene som er<br>tilkoblet din TomTom Rider.<br>Du kan legge til profiler for opptil fem forskjellige mobiltelefoner.                                                             |
| Administrer<br>telefoner     |                                                                                                    |
|                              | Trykk på denne knappen for å konfigurere hvordan TomTom Rid-<br>er-enheten kommuniserer med mobiltelefonen.                                                                                                    |
| Telefonpreferanser           |                                                                                                    |
|                              | Trykk på denne knappen for å laste kontakter og telefonnumre fra din<br>mobiltelefon over til din TomTom Rider.                                                                                                    |
| Hent nummer fra<br>telefonen |                                                                                                    |
| Viktig: Ikke alle telefor    | ner støttes eller er kompatible med alle funksjoner.                                                                                                    |

# Favoritter

## **Om Favoritter**

Favoritter gjør det enkelt å velge et sted uten å måtte angi adressen. De trenger ikke være favorittsteder – de kan ganske enkelt være en samling av nyttige adresser.

## **Opprette en favoritt**

Du oppretter en favoritt på følgende måte:

- 1. Trykk på skjermen for å vise hovedmenyen.
- 2. Trykk på Alternativer.
- 3. Trykk på Hjem og favoritter.
- 4. Trykk på Legg til favoritt.
- 5. Velg typen favoritt ved å trykke på en av knappene beskrevet nedenfor:

**Tips**: Du kan skrive inn et eget navn på favoritten når tastaturet vises. Når du skal skrive inn navnet, begynner du bare å skrive. Du trenger ikke å slette det foreslåtte navnet først.

| <b>H</b> jem   | Du kan angi Hjemme som en favoritt.                                                                                                    |
|----------------|----------------------------------------------------------------------------------------------------|
| Favoritt       | Du kan ikke opprette en favoritt fra en annen favoritt. Denne muligheten<br>vil alltid være utilgjengelig på denne menyen.<br>Hvis du vil endre navnet på en favoritt, kan du trykke på <b>Hjem og fa-<br/>voritter</b> og deretter velge <b>Gi nytt navn til favoritter</b> i alternativmenyen. |
| ABCD           | Du kan angi en adresse som en favoritt.                                                                                                    |
| Nylig reisemål | Opprett en ny favoritt ved å velge et sted i en liste over nylige reisemål.                                                                                                    |

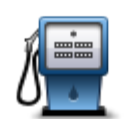

Hvis du besøker et interessepunkt som du liker svært godt, for eksempel en restaurant, kan du legge den til som favoritt.

Interessepunkt

For å legge til et interessepunkt som favoritt, trykk på denne knappen og gjør deretter følgende:

1. Begrens dine valg av interessepunkter ved å velge det området der interessepunktet ligger.

Du kan velge et av disse alternativene:

- **POI i nærheten** søk fra en liste over POI nær din nåværende posisjon.
- **POI i by** for å velge POI i en gitt by eller tettsted. Du må spesifisere hvilken by eller tettsted.
- POI nær hjemstedet søk fra en liste med POI nær der du bor.

Dersom du i øyeblikket navigerer til et reisemål, kan du også velge fra en liste over interessepunkter langs ruten i nærheten av reisemålet. Velg en av disse alternativene:

- POI langs ruten
- POI nær reisemålet
- 2. Velg kategorien for interessepunkt.

Trykk på interessepunktkategorien dersom den vises, eller trykk på pilen for å velge fra en fullstendig liste.

Trykk på **Alle POI-kategorier** for å søke et interessepunkt etter navn.

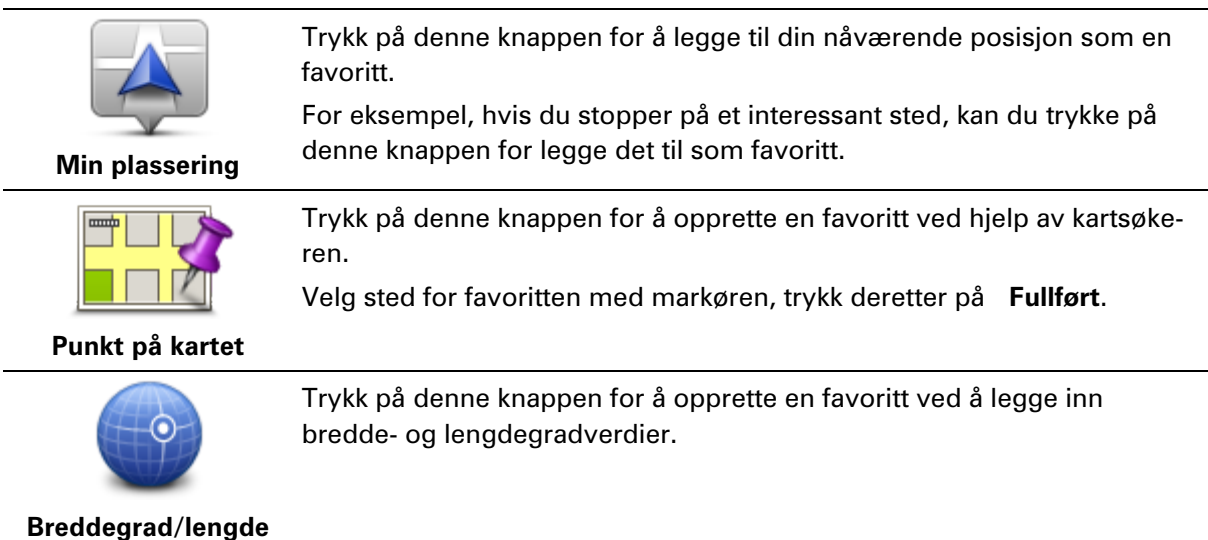

### Bruke en favoritt

grad

Du kan bruke en favoritt til å navigere til et sted uten å måtte angi adressen. Hvis du vil navigere til en favoritt, gjør du følgende:

- 1. Trykk på skjermen for å vise hovedmenyen.
- 2. Trykk på Planlegg rute eller Endre rute.
- 3. Trykk på Favoritt.

4. Velg en favoritt fra listen.

TomTom Rider-enheten beregner ruten for deg.

5. Når ruten er beregnet, trykker du på Fullført.

Enheten begynner umiddelbart å veilede deg til reisemålet med talte instruksjoner og visuelle instruksjoner på skjermen.

## Endre navn på en favoritt

Gjør følgende for å endre navnet på en favoritt:

- 1. Trykk på skjermen for å vise hovedmenyen.
- 2. Trykk på Alternativer.
- 3. Trykk på **Hjem og favoritter**.
- 4. Trykk på Gi nytt navn til favoritter.
- 5. Trykk på favoritten du ønsker å gi nytt navn til.

Tips: Bruk venstre og høyre pil til å velge en annen favoritt fra listen.

- 6. Trykk på Nytt navn.
- 7. Skriv inn det nye navnet og trykk på OK.
- 8. Trykk på Fullført.

## Slette en favoritt

Slik sletter du en favoritt:

- 1. Trykk på skjermen for å vise hovedmenyen.
- 2. Trykk på Alternativer.
- 3. Trykk på Hjem og favoritter.
- 4. Trykk på Slett favoritt
- 5. Trykk på favoritten du ønsker å slette.

Tips: Bruk venstre og høyre pil til å velge en annen favoritt fra listen.

- 6. Trykk på Slett.
- 7. Trykk på Ja for å bekrefte slettingen
- 8. Trykk på Fullført.

## **Endre hjemsted**

**A** 

Trykk på denne knappen for å stille inn eller endre ditt hjemsted. Du angir adressen på samme måte som når du planlegger en rute.

Hjemsted

Ved hjelp av hjemstedet kan du enkelt planlegge en rute til et viktig sted. For de fleste vil hjemstedet være hjemmeadressen. Det kan imidlertid hende at du vil angi stedet til å være et annet sted du drar til ofte, for eksempel arbeidsplassen.

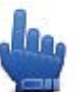

Hurtigmenyvalg!

Når et hjemsted er angitt, kan du velge Hjem som en del av hurtig-

menyen.

# Alternativer

## **Om Alternativer**

Du kan endre måten TomTom Rider ser ut på og fungerer.

Trykk på Alternativer i hovedmenyen.

## **Batterisparing**

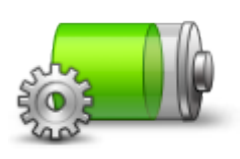

Hvis du vil endre batterisparingsinnstillingene, trykker du på denne knappen på enheten.

### Batterisparing

### Lysstyrkepreferanser

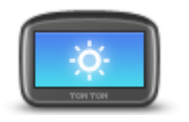

Denne knappen stiller inn lysstyrken på skjermen.

Skyv glidefeltene for å stille inn lysstyrken separat for dagkartfarger og nattkartfarger.

Lysstyrkevalg

## Endre kartfarger

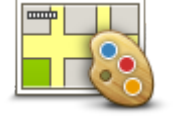

Endre kartfarger

Trykk på denne knappen for å velge fargesammensetninger for dag- og nattkartfarger.

Trykk på Avansert for å bla gjennom fargeskjemaene ett om gangen.

Du kan også laste ned flere fargesett ved hjelp av TomTom HOME.

## Endre kjøretøysymbol

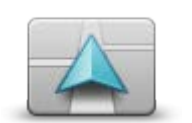

Trykk på denne knappen for å velge kjøretøysymbolet som viser din gjeldende posisjon i kjørevisningen.

Du kan laste ned flere symboler fra TomTom HOME.

Endre kjøretøysymbol

Koble til headsett

Trykk på denne knappen for å stille inn og koble ditt headsett til navigasjonsenheten.

Koble til headsett

## Menyen Sikkerhetsvarsler

**Viktig:** Du mottar varsler om fotobokser når du befinner deg utenfor Frankrike. Innenfor Frankrike mottar du varsler om faresoner. Typen varsler du mottar, endres når du krysser grensen.

Du åpner menyen Faresoner ved å trykke på **Alternativer** i hovedmenyen og deretter på **Faresoner**.

|                    | Trykk på denne knappen for å rapportere en ny faresoneplassering.                                                                                               |
|--------------------|----------------------------------------------------------------------------------------------------|
| Rapporter faresone |                                                                                                    |
| <u>!</u>           | Trykk på denne knappen for å angi når du mottar varsler, og varsellyden.                                                                                        |
| Endre varselspref- |                                                                                                    |
| eranser            |                                                                                                    |
| 1                  | Trykk på denne knappen for å deaktivere varsler.                                                                                                    |
| Deaktiver          |                                                                                                    |
| faresoner          |                                                                                                    |
|                    | Trykk på denne knappen for å aktivere rapportknappen. Rapportknappen<br>vises i kjørevisningen eller på hurtigmenyen.                                           |
|                    | Når rapportknappen vises i kjørevisningen, endres denne knappen til                                                                                             |
| Aktiver rap-       | Deaktiver rapportknappen.                                                                                                    |
| portknappen        |                                                                                                    |
|                    |                                                                                                    |
| Hjelp meg          |                                                                                                    |
|                    | Hurtigmenyvalg!                                                                                                    |
| Hjelp meg          | Du kan bruke Hjelp meg til å planlegge en rute til lokale tjenester, kon-<br>takte dem per telefon og oppgi detaljert informasjon om din gjeldende<br>posisjon. |
|                    | Trykk på <b>Ring etter hjelp</b> for å vise posisjonen og kontaktinformasjonen<br>for en tjeneste.                                                              |
|                    | Trykk på <b>Kjør etter hjelp</b> å planlegge en rute med motorsykkel til en<br>tjeneste.                                                                        |

## Hjem og favoritter

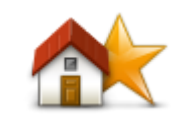

Trykk på denne knappen for å administrere hjemsted og favoritter. Se <u>Om favoritter</u> for å få mer informasjon.

Hjem og favoritter

### **Tastaturpreferanser**

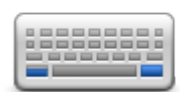

Tastaturpreferanser Du kan bruke tastaturet for å taste inn reisemålet eller til å finne et punkt på en liste, slik som et interessepunkt.

Trykk på denne knappen for å velge venstre- eller høyrehendt bruk, den typen tastaturtegn du vil bruke, størrelsen på tastene og tastaturoppsettet.

Først velger du om du vil bruke tastaturet med venstre eller høyre hånd. Velg deretter hvilken type tastatur du vil bruke blant disse alternativene:

| Tastatur-preferanser | 1            |
|----------------------|--------------|
| Latin                | $\checkmark$ |
| Ελληνικά             |              |
| Русский              |              |
| 简体中文                 |              |
| 繁體中文                 |              |
|                      | Fullført     |

For det tredje: hvis du valgte et latinsk tastatur, må du velge mellom hanskevennlige knapper eller flere typer tastaturoppsett:

- Bruk hanskevennlig tastatur (store knapper)
- Bruk ABCD-, QWERTY-, AZERTY- eller QWERTZ-tastatur

Hvis du velger det hanskevennlige tastaturet, ser du store knapper når du taster inn adresser:

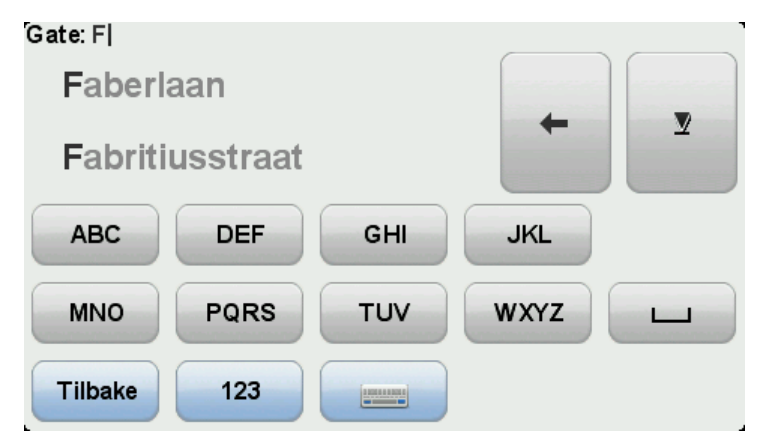

Språk

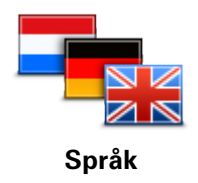

Trykk på denne knappen for å endre språket som benyttes for alle knapper og meldinger du ser på enheten.

Du kan velge ut fra et bredt utvalg språk. Når du endrer språket, vil du bli gitt mulighet til å endre stemmen.

### Administrer POI-er

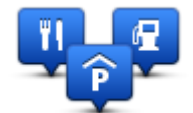

**Administrer POI-er** 

Trykk på denne knappen for å administrere dine egne interessepunktkategorier og -steder (POI).

Du kan stille inn TomTom Rider-enheten slik at den varsler deg når du nærmer deg utvalgte POI-steder. Du kan for eksempel stille inn enheten til å si i fra når du nærmer deg en bensinstasjon.

Du kan opprette dine egne POI-kategorier og legge egne interessepunkter til disse kategoriene.

Du kan for eksempel opprette en ny POI-kategori som du kaller Venner. Deretter kan du legge adressene til alle vennene dine inn som POI-er i denne nye kategorien. Du kan til og med legge inn dine venners telefonnumre sammen med deres adresser så du kan ringe dem fra TomTom Rider-enheten.

Trykk på følgende knapper for å opprette og vedlikeholde dine egne POI-er:

- Vis POI på kartet Trykk på denne knappen for å velge hvilke POI-kategorier som vises på kartet mens du kjører.
- Varsle nær POI Trykk på denne knappen for å stille inn enheten slik at den varsler deg når du nærmer deg utvalgte POI-er.
- Legg til POI Trykk på denne knappen for å legge et sted til en av dine egne POI-kategorier.
- Slett POI Trykk på denne knappen for å slette et interessepunkt.
- Rediger POI trykk på denne knappen for å redigere en av dine egne interessepunkter.
- Opprett POI-kategori trykk på denne knappen for å opprette en ny POI-kategori.
- Slett POI-kategori trykk på denne knappen for å slette en av dine egne POI-kategorier.

**Merk**: Hvis du vil høre talte instruksjoner, håndfrie telefonsamtaler og varslingslyder med TomTom Rider-enheten, må du bruke et kompatibelt hodesett. Du finner mer informasjon og en komplett liste over kompatible hodesett på <u>tomtom.com/riderheadsets</u>.

### Kartrettelser

Kartrettelser

Trykk på denne knappen for å rette feil på kartet.

### Mobiltelefonmeny

Trykk på **Alternativer**, og trykk deretter på **Mobiltelefon** for å bruke de følgende alternativene:

| Ring                                                                         | Hurtigmenyvalg!<br>Trykk på denne knappen for å ringe ved hjelp av mobiltelefonen.<br>Denne knappen vises også i kjørevispingen under et aktivt aprop. Trykk |
|------------------------------------------------------------------------------|----------------------------------------------------------------------------------------------------|
|                                                                              | på denne knappen i kjørevisningen for å åpne ringemenyen, der du kan<br>se informasjon om den som ringer, eller avslutte samtalen.                           |
| C                                                                            | Trykk på denne knappen for å ringe et telefonnummer opp igjen ved bruk<br>av din mobiltelefon.                                                               |
| Ring igjen                                                                   |                                                                                                    |
|                                                                              | Trykk på denne knappen for å administrere mobiltelefonene som er<br>tilkoblet din TomTom Rider.                                                              |
|                                                                              | Du kan legge til profiler for opptil fem forskjellige mobiltelefoner.                                                                                        |
| Administrer<br>telefoner                                                     |                                                                                                    |
|                                                                              |                                                                                                    |
|                                                                              | er-enheten kommuniserer med mobiltelefonen.                                                                                                    |
| Telefonpreferanser                                                           |                                                                                                    |
|                                                                              | Trykk på denne knappen for å laste kontakter og telefonnumre fra din<br>mobiltelefon over til din TomTom Rider.                                              |
| Hent nummer fra<br>telefonen                                                 |                                                                                                    |
| Viktig: Ikke alle telefoner støttes eller er kompatible med alle funksjoner. |                                                                                                    |

## Planleggingspreferanser

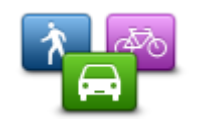

Trykk på denne knappen for å legge inn hva slags rute du har valgt når du velger et reisemål.

Følgende alternativer er tilgjengelige:

Planleggingspreferanser

- Spør meg hver gang jeg planlegger
- Planlegg alltid raskeste rute
- Planlegg alltid korteste rute
- Planlegg alltid miljøvennlige ruter
- Unngå alltid motorveier
- Planlegg alltid gangruter
- Planlegg alltid sykkelruter

## Omplanleggingspreferanser

Velg om du ønsker at din TomTom Rider skal planlegge ruten på nytt når det blir funnet en raskere rute under kjøringen. Dette kan oppstå på grunn av endringer i trafikksituasjonen.

Selv om TomTom Rider ikke kan kobles til en trafikkmottaker, kan den likevel bruke målinger for gjennomsnittlige trafikkhastigheter i kartet fra IQ Routes.

### Planlegge for veityper og fergeforbindelser

Still deretter inn hvordan din TomTom Rider skal håndtere følgene ved planlegging av en rute:

- Bomveier på ruten
- Fergeforbindelser på ruten
- Samkjøringsfelt på ruten
- Samkjøringsfelt
- Grusveier

Du kan da stille skjermbildet ruteoppsummering til å lukkes automatisk etter at du har planlagt en rute. Hvis du velger **Nei**, må du trykke på **Fullført** for å lukke skjermbildet ruteoppsummering.

### Hurtigmenypreferanser

eranser

Hurtigmenypref-

Trykk på denne knappen for å velge alternativer for enkel tilgang med hurtigmenyknappen i kjørevisning. Noen av de tilgjengelige alternativene er:

- Bensinstasjon
- Ring ....
- Fortsett reiserute
- Rapporter fotoboks
- Turstatistikk for i dag

Se <u>Om hurtigmenyen</u> i denne veiledningen hvis du vil ha mer informasjon.

## Nullstill fabrikkinnstillinger

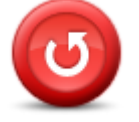

Trykk på denne knappen for å slette alle personlige innstillinger og gjenopprette fabrikkinnstillingene påTomTom Rider-enheten.

Nullstill fabrikkinnstillinger Dette er ikke en programvareoppdatering og vil ikke påvirke versjonen av programvareapplikasjonen som er installert på enheten.

### Viktig: Denne funksjonen sletter alle personlige innstillinger!

Hvis du vil beholde personlig informasjon og personlige innstillinger, må du utføre en fullstendig sikkerhetskopiering av enheten før du tilbakestiller den. Du kan gjenopprette alle dine personopplysninger og innstillinger etter at du har tilbakestilt enheten.

Dette omfatter ting som hjemstedet og favorittsteder, din personlige meny og POI-kategorier samt POI-steder.

## Sikkerhetsvarsler

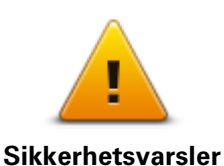

Trykk på denne knappen for å velge sikkerhetsfunksjonene som du vil bruke på enheten.

### Still klokken

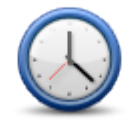

Still klokken

Trykk på denne knappen for å velge klokkeslettformat og stille klokken. Den enkleste måten å stille klokken på er å trykke på knappen **Synk**. TomTom Rider-enheten vil deretter bruke tiden fra GPS-informasjonen.

**Merk**: Du kan bare bruke **Synk** når du har GPS-mottak, og du kan derfor ikke stille klokken på denne måten når du er innendørs. Når du har brukt **Synk** til å stille klokken, kan det hende du må justere timene avhengig av hvilken tidssone du befinner deg i. TomTom Rider finner din tidssone og viser alltid riktig tid ved bruk av GPS-informasjonen.

### Vis kompass

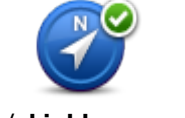

Trykk på denne knappen for å vise eller skjule kompasset i kjørevisning. Kompasset viser alltid retningen du beveger deg i. Hvis det for eksempel peker mot høyre, reiser du østover.

Vis/skjul kompass

### Fotoboksmenyen

Du åpner fotoboksmenyen ved å trykke på **Alternativer** i hovedmenyen og deretter på **Foto-bokser**.

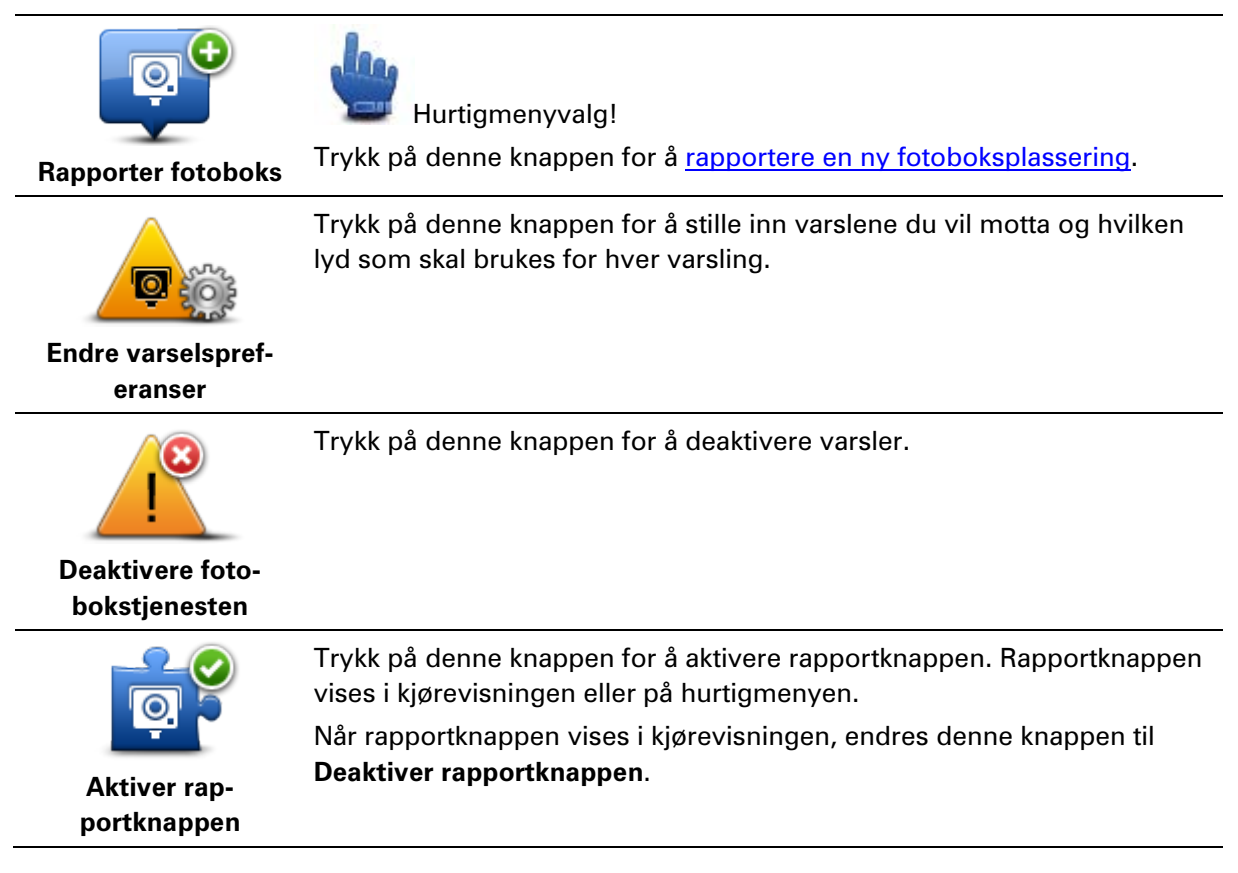
## Starte eller stoppe opptak

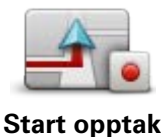

Trykk på denne knappen for å ta opp ruten.

Mens TomTom Rider beveger fremover sammen med sykkelen, registrerer den posisjonen din med noen sekunders mellomrom. Du kan fortsette å bruke TomTom Rider på normal måte under opptaket. Du kan trygt slå enheten av og på under opptaket.

Se Om opptak av ruten hvis du vil ha mer informasjon.

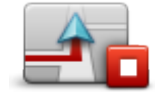

Trykk på denne knappen for å avslutte ruteopptaket. Se <u>Om opptak av ruten</u> hvis du vil ha mer informasjon.

Stopp opptak

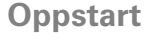

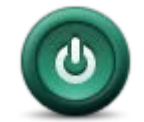

Trykk på denne knappen for å angi hva som skal skje når enheten starter.

Oppstart

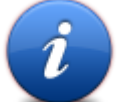

Trykk på denne knappen for å finne teknisk informasjon om TomTom Rider.

Status og informasjon

# Statuslinjepreferanser

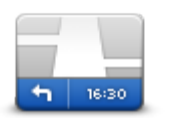

Statuslinjepreferanser Trykk på denne knappen for å velge hvilken informasjon du vil se på statuslinjen:

- Horisontal viser statuslinjen nederst i kjørevisningen.
- **Vertikal** viser statuslinjen på høyre side av kjørevisningen.
- Nåværende tidspunkt
- Gjeldende hastighet.
- Maksimal hastighet er kun tilgjengelig når hastigheten (over) også er valgt.
- Tidsmargin for ankomsttid tidsmarginen er forskjellen mellom ankomsttiden du ønsker, og den beregnede ankomsttiden.

**Viktig**: Fartsgrensen vises ved siden av den gjeldende hastigheten. Hvis du kjører raskere enn fartsgrensen, vises det en varselsindikator på statuslinjen. Statuslinjefeltet blir for eksempel rødt. Informasjon om fartsgrenser er ikke tilgjengelig for alle veier.

- Ankomsttid din beregnede ankomsttid.
- Gjenværende tid beregnet gjenværende tid før du ankommer ditt reisemål.
- Gjenværende distanse avstanden til reisemålet.
- Kjørefeltguide når du velger dette alternativet, viser enheten hvilket

kjørefelt du bør velge for enkelte avkjørsler og kryss.

# Innstillinger for gatenavn

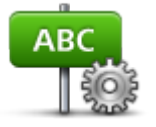

Trykk på denne knappen for å stille inn informasjon som skal vises på kartet i kjørevisningen. Følgende alternativer er tilgjengelige:

- Vis husnummer før veinavn
- Vis veinavn

#### Veinavn-preferanse r

Vis neste veinavnVis aktuelt veinavn på kartet

# Bytt kart

Trykk på denne knappen for å bytte kartet du bruker.

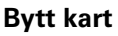

# Tur-statistikk

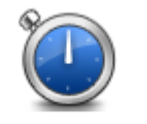

Trykk på denne knappen for å se forskjellig turstatisikk. Når du trykker på knappen første gang, ser du statistikk for dagens kjøring.

Tur-statistikk

Trykk på pilen for å se statistikk fra den siste turen. Pek igjen for å se hele statistikken siden du startet enheten.

Trykk på Ny tur for å tilbakestille verktøyet for en ny tur.

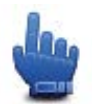

**Tips:** For enkelt å vise statisikken for nåværende tur, velger du **Turstatistikk for i dag** som en del av hurtigmenyen.

# Enheter

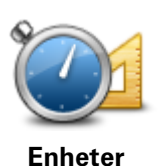

Trykk på denne knappen for å angi enhetene som brukes på enheten for funksjoner som ruteplanlegging.

# Bruk nattfarger / Bruk dagfarger

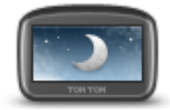

Bruk nattfarger

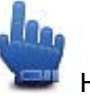

Hurtigmenyvalg!

Trykk på denne knappen for å redusere lysstyrken på skjermen og vise kartet i mørkere farger.

Når du kjører om natten eller kjører gjennom en mørk tunnel, er det enklere å se skjermen og mindre distraherende for føreren hvis lysstyrken på skjermen dempes.

Du kan også laste ned flere fargesett ved hjelp av TomTom HOME.

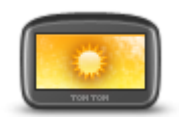

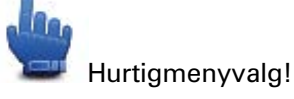

Bruk dagfarger

Trykk på denne knappen for å øke lysstyrken på skjermen og vise kartet i lysere farger.

Du kan også laste ned flere fargesett ved hjelp av TomTom HOME.

# Stemmer

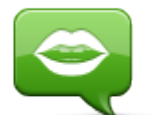

.

Stemmer

Trykk på **Stemmer** for å administrere stemmene på TomTom-enheten. Følgende alternativer er tilgjengelige:

- **Endre stemme** trykk på denne knappen for å endre stemmen som gir deg instruksjoner.
- Deaktiver stemme trykk på denne knappen for å deaktivere stemmeveiledning.
- Aktiver stemme Trykk på denne knappen for å aktivere stemmeveiledning.
- Stemmepreferanser Trykk på denne knappen for å angi i hvilke situasjoner TomTom-navigasjonsenheten skal lese instruksjoner og advarsler høyt.

**Merk**: Hvis du vil høre talte instruksjoner, håndfrie telefonsamtaler og varslingslyder med TomTom Rider-enheten, må du bruke et kompatibelt hodesett. Du finner mer informasjon og en komplett liste over kompatible hodesett på <u>tomtom.com/riderheadsets</u>.

## Preferanse for svingete rute

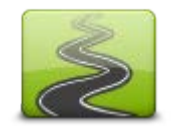

Trykk på denne knappen for å velge i hvilken grad mindre eller større veier er en del av ruten.

Skyv glidebryteren til venstre for å inkludere mer svingete veier.

Preferanse for svingete rute

# Fotobokser

# **Om Fotobokser**

Fotobokstjenesten varsler om en rekke fotobokser og gir andre sikkerhetsvarsler, som blant annet:

- Steder med faste fotobokser.
- Ulykkesutsatte steder.
- Steder med mobile fotobokser.
- Steder med kontroll av gjennomsnittshastighet.
- Plasseringer av trafikklyskameraer.
- Jernbaneovergang uten bom.

**Merk**: I Frankrike gis det ikke varsler om individuelle fotobokser eller andre typer fotobokser. Det er bare mulig å varsle om faresoner. Faresoner er områder der det kan finnes fotobokser. Du kan rapportere eller bekrefte plasseringer av faresoner, men du kan ikke fjerne dem.

**Viktig:** Du må regelmessig koble navigasjonsenheten til TomTom HOME for å oppdatere listen over steder for faste fotobokser og ulykkesutsatte steder.

# Abonnerere på denne tjenesten

Fotobokstjenesten er en abonnementstjeneste som du kan melde deg på i nettstedet til TomTom, tomtom.com

Hvis du vil laste ned de siste faste fotoboksstedene til navigasjonsenheten, må du kople enheten til datamaskinen og starte TomTom HOME.

# **Oppdatere varslingssteder**

Plasseringen av fotobokser kan endres ofte. Det kan også dukke opp nye fotobokser uten forvarsel, og plasseringen av andre varslinger, som ulykkesutsatte steder, kan også endre posisjon.

Det er derfor en god idé å ha den siste listen over fotobokser og varslingspunkt på enheten før starter reisen.

Hvis du vil forsikre deg om at du har den siste listen, kan du kople TomTom Rider enheten til datamaskinen rett før hver reise. Start TomTom HOME for å oppdatere. Enheten er da oppdatert med de siste faste stedene hvor det varsles.

## Fotoboksvarsler

Varsler blir som standard gitt 15 sekunder før du når en fotoboksplassering. Hvis du vil endre antallet sekunder eller varsellyden, kan du trykke på **Endre varslingspreferanser** i menyen Fotobokser.

Du varsles på tre måter:

- Enheten spiller av en varsellyd.
- Typen fotoboks og din avstand til stedet hvor kameraet befinner seg vises i kjørevisningen.
   Hvis det er rapportert en fartsgrense for fotoboksen, vises farten også i kjørevisningen.
- Plasseringen av fotoboksen vises på kartet.

**Merk:** For fotobokser som måler gjennomsnittshastighet, varsles du med en kombinasjon av ikoner og lyder på starten, midten og slutten av fartskontrollsonen.

# Endre måten du blir varslet på

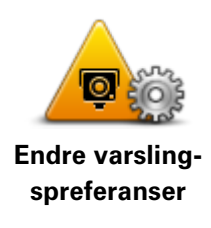

For å endre måten TomTom Rider varsler deg om fotobokser på, kan du trykke på **Endre varslingspreferanser**-knappen.

Hvis du for eksempel ønsker å endre lyden som spilles av når du nærmer deg faste fotobokser, kan du gjøre følgende:

- 1. Trykk på **Alternativer** i hovedmenyen.
- 2. Trykk på Fotobokser.
- 3. Trykk på Endre varslingspreferanser.

En liste over fotobokstypene vises. En høyttaler vises ved siden av fotobokstypene som har blitt innstilt for en varsling.

- 4. Trykk på Faste fotobokser.
- 5. Trykk på **NEI** for å beholde varsler om faste fotobokser.
- 6. Angi i sekunder hvor lang tid før du ankommer fotoboksen du ønsker å bli varslet. Trykk deretter på **Neste**.
- 7. Trykk på lyden du ønsker skal bli brukt til varslingen.

**Tips**: Hvis du vil slå av varsellyder for en fotobokstype, trykker du på **Stille** i trinn 7 ovenfor. Du vil fremdeles se en advarsel i kjørevisningen selv om du slår av varsellyden.

8. Trykk på **JA** for å lage endringene.

# Fotobokssymboler

Fotobokser vises som symboler i kjørevisningen.

Når du nærmer deg en fotoboks, vil du se et symbol som viser fotobokstypen og avstand til fotoboksen. Det spilles av en varsellyd. Du kan endre varsellyden for fotobokser, eller du kan slå varsellyder av eller på for hver fotobokstype.

Trykk på fotobokssymbolet for å rapportere at fotoboksen ikke lenger er der, eller for å bekrefte at den er der.

Når du først begynner å bruke enheten, spilles det av varsellyder for disse typene fotobokser:

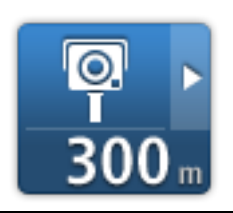

**Fast fotoboks** - denne typen fotobokser kontrollerer hastigheten til passerende kjøretøy og har en fast plassering.

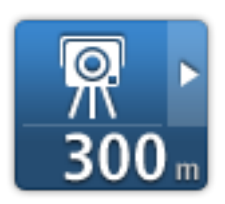

**Mobil fotoboks** - denne typen fotobokser sjekker hastigheten til passerende kjøretøy og kan flyttes til ulike steder.

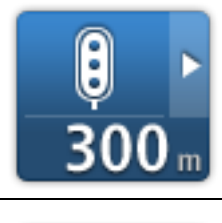

**Trafikklyskamera** - denne typen fotobokser kontrollerer hvorvidt sjåfører bryter trafikkreglene ved trafikklys. Noen trafikklyskameraer kan også sjekke hastigheten din.

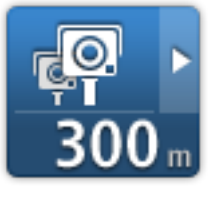

**Kontroll av gjennomsnittshastighet** - denne typen fotobokser måler gjennomsnittshastigheten din mellom to punkter. Du blir varslet ved begynnelsen og slutten av fartskontrollsonen.

Når du kjører i et område med kontroll av gjennomsnittshastighet, vises gjennomsnittshastigheten din i stedet for gjeldende hastighet.

Det visuelle varselet vises i kjørevisningen så lenge du befinner deg innenfor området for hastighetskontroll.

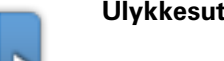

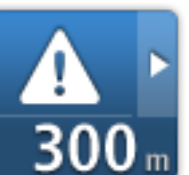

Ulykkesutsatt sted

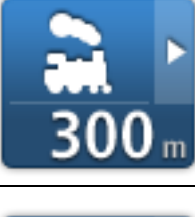

Jernbaneovergang uten bom

<mark>₽...</mark> ► 300 ... Bompengekamera

Når du først begynner å bruke enheten, spilles det ikke av varsellyder for disse typene fotobokser:

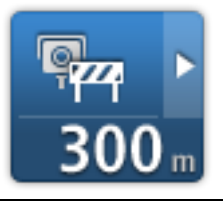

Fotoboks på vei med trafikkbegrensning

#### Annet kamera

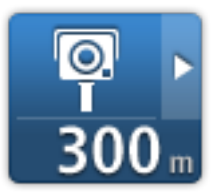

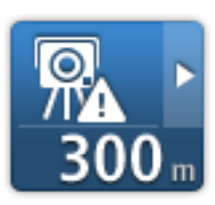

**Sannsynlig plassering for mobile fotobokser** – denne varslingstypen viser steder der det ofte brukes mobile fotobokser.

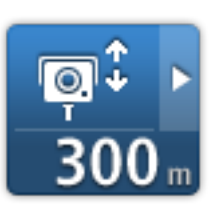

Toveis kamera

# Rapporteringsknapp

For å vise rapportknappen i Kjørevisning, gjør følgende:

- 1. Trykk på Alternativer i hovedmenyen.
- 2. Trykk på Fotobokser.
- 3. Trykk på**Aktiver rapportknappen**.
- 4. Trykk på Fullført.

Rapportknappen vises på venstre side i kjørevisningen. Hvis du allerede bruker hurtigmenyen, er den lagt til blant knappene som er tilgjengelige på hurtigmenyen.

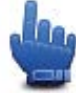

Hurtigmenyvalg!

**Tips:** Hvis du vil skjule rapportknappen, trykker du på **Deaktiver rapportknappen** i menyen Fotobokser.

Rapportere en ny fotoboks mens du er på farten

Hvis du vil rapportere en fotoboks mens du er på farten, gjør du følgende:

- 1. Trykk på rapportknappen i kjørevisningen eller på hurtigmenyen for å markere plasseringen for fotoboksen.
- Bekreft at du vil legge til et kamera.
   Du får se en melding som takker deg for at du la til fotoboksen.

Merk: Du kan rapportere eller bekrefte plasseringer av faresoner, men du kan ikke fjerne dem.

## Rapportere en ny fotoboks hjemmefra

Du behøver ikke være på stedet der det er en ny fotoboks for å rapportere det nye stedet. For å rapportere om plassering av nye fotobokser hjemmefra, gjør du følgende:

- 1. Trykk på Alternativer i hovedmenyen.
- 2. Trykk på Fotobokser.
- 3. Trykk på Rapporter fotobokser
- 4. Trykk på Fast fotoboks eller Mobil fotoboks avhengig av typen fotoboks.
- 5. Velg sted for kameraet med markøren, og trykk deretter på Fullført.
- 6. Trykk påJa å bekrefte plasseringen av kameraet.
- 7. Trykk på typen fotoboks du vil rapportere, og om nødvendig også fartsgrensen ved fotoboksen.

Du får se en melding som bekrefter at en rapport er opprettet.

# Rapportere uriktige fotoboksvarsler

Du kan motta et varsel om en fotoboks som ikke lenger befinner seg der. For å rapportere uriktige fotoboksvarsler, gjør følgende:

**Merk**: Du kan kun rapportere om et uriktig fotoboksvarsel når du befinner deg på stedet.

1. Når du befinner deg på stedet som ikke har fotoboks, trykkRapporter i kjørevisningen.

Merk: Dette må gjøres innen 20 sekunder etter at du har mottatt fotoboksvarslingen.

2. Trykk på Fjern.

Merk: Du kan rapportere eller bekrefte plasseringer av faresoner, men du kan ikke fjerne dem.

# Typer faste fotobokser du kan rapportere

Når du rapporterer en fast fotoboks, kan du velge hvilken type fast fotoboks du rapporterer.

Det finnes følgende typer faste fotobokser:

Denne typen fotobokser kontrollerer passerende bilers hastighet.

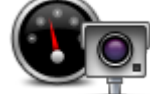

Fotoboks

Denne typen fotobokser kontrollerer hvorvidt sjåfører bryter trafikkreglene ved trafikklys.

## Trafikklyskamera

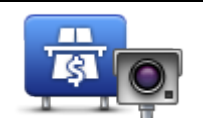

Denne typen fotobokser overvåker trafikken ved bomstasjoner.

## Bompengekamera

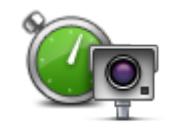

Denne typen fotobokser sjekker den gjennomsnittlige hastigheten mellom to faste punkter.

Gjennomsnittlig fartsvisning

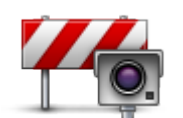

Denne typen fotobokser sjekker trafikken på veier hvor tilgangen er begrenset.

# Kjøretøyrestriksjon

er

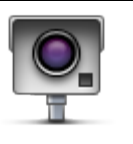

Alle andre typer kameraer som ikke faller inn i noen av kategoriene ovenfor.

# Annet kamera

# Varsling om fotobokser som måler gjennomsnittshastighet

Det finnes flere typer visuelle og hørbare varsler du kan få når du nærmer deg en fotoboks som måler gjennomsnittshastighet.

Du varsles alltid om starten og slutten på sonen, uansett hvilken hastighet du kjører i. Det kan også være varsling for hver 200 meter i sonen.

Nedenfor følger en beskrivelse av alle varslene:

| PO      | Varsel ved sonestart                                                                                                    |
|---------|----------------------------------------------------------------------------------------------------|
|         | Når du nærmer deg starten på en sone for måling av gjennomsnittshas-<br>tighet, vises et visuelt varsel i venstre hjørne i kjørevisningen med<br>avstanden til fotoboksen under. Du varsles også med et lydsignal.                                                                                                    |
|         | Det vises også et lite ikon på veien som viser plasseringen til fotoboksen<br>på begynnelsen av sonen for måling av gjennomsnittshastighet.                                                                                                    |
| <u></u> | Varsling i sonen - type 1                                                                                                    |
|         | Når du befinner deg i fartskontrollsonen, og du ikke kjører over<br>fartsgrensen og allerede har mottatt et varsel om starten på sonen, vises<br>et visuelt varsel i kjørevisningen. Dette minner deg på at du befinner deg<br>i en fartskontrollsone.                                                                   |
| 60      | Varsling i sonen - type 2                                                                                                    |
|         | Når du befinner deg i fartskontrollsonen, og du kjører over fartsgrensen<br>og har mottatt et varsel om starten på sonen, vises et visuelt varsel i<br>kjørevisningen som angir høyeste tillatte hastighet. Du varsles også med<br>et lite lydsignal. Disse varslene er der for å minne deg på at du bør senke<br>farten |
| 60      | Varsling i sonen - type 3                                                                                                    |
|         | Når du befinner deg i fartskontrollsonen, og du kjører over fartsgrensen<br>og ikke har mottatt et varsel om starten på sonen, vises et visuelt varsel i<br>kjørevisningen som angir høyeste tillatte hastighet. Du varsles også med<br>et kraftig lydsignal.                                                            |
|         | Disse varslene inntreffer bare ved det FØRSTE mellompunktet i sonen og<br>minner deg på at du bør senke farten                                                                                                    |

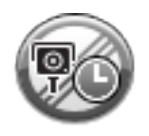

# Varsel ved soneslutt

Når du nærmer deg slutten på en sone for måling av gjennomsnittshastighet, vises et visuelt varsel i venstre hjørne i kjørevisningen med avstanden til fotoboksen angitt under. Du varsles også med et lydsignal.

Det vises også et lite ikon på veien som viser plasseringen til fotoboksen på slutten av sonen for måling av gjennomsnittshastighet.

# Fotoboksmenyen

Du åpner fotoboksmenyen ved å trykke på **Alternativer** i hovedmenyen og deretter på **Foto-bokser**.

| Rapporter fotoboks                | Hurtigmenyvalg!<br>Trykk på denne knappen for å <u>rapportere en ny fotoboksplassering</u> .                       |
|-----------------------------------|----------------------------------------------------------------------------------------------------|
| P                                 | Trykk på denne knappen for å stille inn varslene du vil motta og hvilken<br>lyd som skal brukes for hver varsling. |
| Endre varselspref-<br>eranser     |                                                                                                    |
| I                                 | Trykk på denne knappen for å deaktivere varsler.                                                                   |
| Deaktivere foto-<br>bokstjenesten |                                                                                                    |
|                                   | Trykk på denne knappen for å aktivere rapportknappen. Rapportknappen vises i kjørevisningen eller på hurtigmenyen. |
|                                   | Når rapportknappen vises i kjørevisningen, endres denne knappen til                                                |
| Aktiver rap-                      | Deaktiver rapportknappen.                                                                                          |
| portknappen                       |                                                                                                    |

# Faresoner

# Faresoner i Frankrike

Siden 3. januar 2012 har det vært ulovlig å bli varslet om plasseringer for faste eller mobile fotobokser når du kjører i Frankrike. For å være i samsvar med denne endringen i fransk lov rapporteres ikke fotobokser lenger, men i stedet angis farlige områder som faresoner.

I Frankrike har TomTom avsluttet tjenesten Fotobokser og introdusert en ny tjeneste kalt TomTom Faresoner.

Faresoner kan inneholde én eller flere fotobokser eller en rekke andre farer:

- Nøyaktig posisjonering er ikke tilgjengelig, det vises i stedet et faresoneikon når du nærmer deg sonen.
- Sonens minimumslengde avhenger av veitypen. Den er 300 m for veier i tettbygde strøk, 2000 m (2 km) for sideveier og 4000 m (4 km) for motorveier.
- Fotoboksen eller fotoboksene, hvis det finnes noen, kan befinne seg hvor som helst innenfor sonen.
- Hvis to fotobokser er i nærheten av hverandre, kan varslene slås sammen til én lang sone.

**Viktig:** Du vil motta varsler om fotobokser utenfor Frankrike. Innenfor Frankrike mottar du varsler om faresoner. Typen varsler du mottar, endres når du krysser grensen.

# Varsler om faresoner

Varslene sendes ut 10 sekunder før du ankommer en faresone. Du varsles på tre måter:

- Enheten spiller av en varsellyd.
- Avstanden fra faresonen vises i kjørevisningen. Hvis fartsgrensen for sonen er kjent, vises også farten i kjørevisningen. Varselet vises i kjørevisningen så lenge du kjører i en faresone.
- Faresoner har minimumslengder: motorveier 4 km, sideveier 2 km og tettbygde strøk 300 m.
- Plasseringen av faresonen vises på kartet.

# Endre måten du blir varslet på

Hvis du vil endre måten TomTom Rider-enheten varsler deg om faresoner på, trykker du på **Varselinnstillinger**.

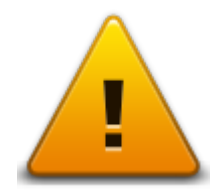

Deretter kan du angi varsellyden som spilles av.

- 1. Trykk på Alternativer i hovedmenyen.
- 2. Trykk på Faresoner.

- 3. Trykk på Endre varslingspreferanser.
- 4. Velg når du ønsker å bli varslet om faresoner. Du kan velge alltid å varsles, aldri å varsles eller bare å varsles hvis du kjører for fort.
- 5. Trykk på lyden du ønsker skal bli brukt til varslingen.

Varsellyden spilles av, og du blir bedt om å bekrefte at du ønsker denne varsellyden. Trykk på **Nei** for å velge en annen lyd.

6. Trykk på **Fullført** for å lagre endringene.

# Rapportknapp

Merk: Du kan ikke fjerne faresoner.

Hvis du vil vise rapportknappen i kjørevisningen, gjør du følgende:

- 1. Trykk på **Alternativer** i hovedmenyen.
- 2. Trykk på Faresoner.
- 3. Trykk på**Aktiver rapportknappen**.
- 4. Trykk på Fullført.

Rapportknappen vises på venstre side i kjørevisningen. Hvis du allerede bruker hurtigmenyen, er den lagt til blant knappene som er tilgjengelige på hurtigmenyen.

Tips: Hvis du vil skjule rapportknappen, trykker du på **Deaktiver rapportknappen** i menyen **Faresoner**.

# Rapportere en ny faresone mens du kjører

Hvis du vil rapportere en faresone mens du kjører, gjør du følgende:

- 1. Trykk på rapportknappen i kjørevisningen eller på hurtigmenyen for å markere plasseringen for faresonen.
- 2. Bekreft at du vil legge til en faresone.

Det vises en melding som bekrefter at det er opprettet en rapport.

# Rapportere en ny faresone hjemmefra

Du behøver ikke å være ved faresonen for å kunne rapportere den nye plasseringen. Hvis du vil rapportere en ny faresone hjemmefra, gjør du følgende:

- 1. Trykk på Alternativer i hovedmenyen på navigasjonsenheten.
- 2. Trykk på Faresoner.
- 3. Trykk på **Rapporter faresone**.
- 4. Bruk markøren til å merke av plasseringen for faresonen på kartet, og trykk på Fullført.
- 5. Trykk på **Ja** for å bekrefte plasseringen av faresonen.

Det vises en melding som bekrefter at det er opprettet en rapport.

# Menyen Sikkerhetsvarsler

**Viktig:** Du mottar varsler om fotobokser når du befinner deg utenfor Frankrike. Innenfor Frankrike mottar du varsler om faresoner. Typen varsler du mottar, endres når du krysser grensen.

# Du åpner menyen Faresoner ved å trykke på **Alternativer** i hovedmenyen og deretter på **Faresoner**.

| Bannorter faresone            | Trykk på denne knappen for å rapportere en ny faresoneplassering.                                                     |
|-------------------------------|----------------------------------------------------------------------------------------------------|
|                               | Trykk på denne knappen for å angi når du mottar varsler, og varsellyden.                                              |
| Endre varselspref-<br>eranser |                                                                                                    |
| l                             | Trykk på denne knappen for å deaktivere varsler.                                                                      |
| Deaktiver<br>faresoner        |                                                                                                    |
| Aktiver rap-<br>portknappen   | Trykk på denne knappen for å aktivere rapportknappen. Rapportknappen<br>vises i kjørevisningen eller på hurtigmenyen. |
|                               | Når rapportknappen vises i kjørevisningen, endres denne knappen til<br><b>Deaktiver rapportknappen</b> .              |

# Hjelp

# Om å få hjelp

Hjelp meg er en enkel måte å finne redningstjenester og andre spesialtjenester på, og for å kontakte dem via telefon.

Hvis du for eksempel er involvert i en bilulykke, kan du benytte Hjelp meg for å ringe nærmeste sykehus og oppgi din nøyaktige posisjon.

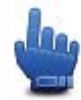

Hurtigmenyvalg!

Merk: Informasjonen er kanskje ikke tilgjengelig for alle tjenester i alle land.

# Bruke Hjelp til å ringe en lokal tjeneste

Du kan bruke Hjelp meg til å planlegge en rute til lokale tjenester, kontakte dem per telefon og oppgi detaljert informasjon om din gjeldende posisjon.

Når du søker etter et tjenestesenter, vises en liste over tjenester i nærheten. Velg én av tjenestene i listen for å se adressen og telefonnummeret til tjenesten og vise din nåværende posisjon på kartet.

Når du skal bruke Hjelp meg til å finne en nødhjelpstjeneste, kontakte dem per telefon og planlegge ruten til den aktuell tjenesten, gjør du følgende:

- 1. Trykk på skjermen for å se hovedmenyen.
- 2. Trykk på Alternativer
- 3. Trykk på Hjelp meg.
- 4. Trykk på Ring etter hjelp.
- 5. Velg den typen tjeneste du trenger. I dette eksempelet trykker du på Nærmeste sykehus.
- Velg en tjeneste i listen. Nærmeste tjeneste vises øverst på listen. I dette eksempelet trykker du på den som er øverst på listen.

Din gjeldende posisjon vises på kartet sammen med telefonnummeret til tjenesten. Det gjør det enklere å forklare hvor du befinner deg når du ringer etter hjelp.

7. Når du skal planlegge en rute fra din gjeldende posisjon til tjenesten, trykker du på Naviger dit.

Navigasjonsenheten viser deg veien til reisemålet.

Alternativer i Hjelp-menyen

Merk: I enkelte land er informasjon kanskje ikke tilgjengelig for alle tjenester.

| Ring etter hjelp | Trykk på denne knappen for å finne kontaktdetaljer og beliggenhet for et |
|------------------|--------------------------------------------------------------------------|
|                  | tjenestesenter.                                                          |

| Kjør etter hjelp | Trykk på denne knappen for å planlegge en rute til en hjelpetjeneste på |
|------------------|-------------------------------------------------------------------------|
|                  | veien.                                                                  |

# **TomTom HOME**

# **Om TomTom HOME**

Ved å bruke TomTom HOME kan du registrere og administrere TomTom Rider for å motta oppdateringer uten ekstra kostnad og kjøpe nye tjenester. Du bør koble til HOME jevnlig slik at du kan gjøre følgende:

- Last ned det nyeste tilgjengelige kartet for enheten uten ekstra kostnad.
- Last ned oppdateringer uten ekstra kostnad, bl.a. oppdateringer for Map Share og andre tjenester som følger med produktet.
- Legge til nye elementer på enheten, for eksempel kart, stemmer og interessepunkter. Du kan også kjøpe TomTom-tjenester og administrere abonnementer.
- Dele kartrettelser og annet innhold med TomTom-fellesskapet.
- Ta og gjenopprette sikkerhetskopier av enheten.

Når du bruker HOME, kan du få hjelp til det du skal gjøre, i hjelpen i HOME. Du kan også lese om alt det du kan bruke HOME til.

Tips: Vi anbefaler at du bruker en bredbånds Internett-forbindelse når du kobler til HOME.

# Installere TomTom HOME

Trinnene nedenfor henviser til Internet Explorer på Windows XP. Hvis du bruker en annen nettleser eller et annet operativsystem, finner du mer informasjon på <u>tomtom.com/support</u>.

For å installere TomTom HOME på din datamaskin gjør følgende:

- 1. Koble datamaskinen til Internett.
- 2. Klikk på koblingen nedenfor for å laste ned siste versjon av TomTom HOME: tomtom.com/getstarted
- 3. Vi anbefaler at du laster ned filen til datamaskinen ved å klikke på Lagre.
- Når nedlastingen er ferdig, klikker du på Åpne.
   Hvis du lukket meldingen om fullført nedlasting, må du finne filen
   TomTomHOME2winlatest.exe på datamaskinen og dobbeltklikke på den.
- 5. Klikk på Kjør hvis du får en sikkerhetsadvarsel.
- Klikk på Neste, og klikk deretter på Installer. Installeringen begynner.
- 7. Når installeringen er fullført, klikker du på **Fullfør**.

# MyTomTom-konto

For å laste ned innhold og tjenester ved bruk av TomTom HOME, behøver du en My-TomTom-konto. Du kan opprette en konto når du begynner å bruke TomTom HOME. **Merk**: Hvis du har mer enn én TomTom-enhet, trenger du en separat MyTomTom-konto for hver av dem.

Hvis du har en MyTomTom-konto, har du tilgang til følgende fordeler på Internett ved hjelp av HOME eller delen MyTomTom på tomtom.com:

- Tjenester klikk på Tjenester på TomToms webområde for å abonnere på tjenester som trafikk- og fotoboksinformasjon i sanntid.
- Nyhetsbrev klikk på MyTomTom og Kontodetaljer på TomToms webområde for å administrere abonnementer på nyhetsbrev og språkinnstillinger for produktnyheter.
- Støtte klikk på Mine Spørsmål på TomToms webområde for å spore og vise hele historikken og all e-postkorrespondanse du har hatt med TomTom om tekniske support-saker via webområdet. Du kan dessuten oppdatere med ny informasjon.
- Bestillinger klikk på Mine bestillinger på TomTom-nettsiden for å vise varer du har bestilt fra TomTom-nettsiden og bestillingshistorikken din.
- TomTom Map Share rapporter og last ned kartrettelser ved å bli med i Map Share-fellesskapet ved hjelp av HOME. Da kan du dra nytte av å delte rapporte om kartproblemer, for eksempel manglende gater og feil kjøreanvisninger.
- Nedlastinger last ned gratis elementer ved hjelp av TomTom HOME.

# **Oppdatere enheten**

Før du begynner, må du kontrollere at du har en sikkerhetskopi av enheten eller minnekortet. Du finner mer informasjon under Sikkerhetskopiere navigasjonsenheten.

Du kan søke etter oppdateringer for kartene, tjenestene og en hel rekke andre elementer som er gratis eller kan kjøpes. Instruksjonene nedenfor beskriver hvordan du oppdaterer TomTom-applikasjonen på enheten.

- 1. Du søker etter en oppdatert applikasjonsversjon på følgende måte:
- 2. Koble TomTom-enheten til datamaskinen, og slå den på.
- 3. Vent til TomTom HOME starter.
- 4. Hvis HOME ikke søker etter oppdateringer automatisk, klikker du på **Oppdater enheten min** på HOME-menyen.

**Merk:** Hvis du vil installere en applikasjon som du tidligere har lastet ned, klikker du på **Legg** til Trafikk, Stemmer, fotobokser osv. > Elementer på min datamaskin.

- 5. Hvis du har en ny applikasjon tilgjengelig, er den oppført på neste skjermbilde.
- 6. Kontroller at du har valgt den nye applikasjonen, og klikk på Last ned oppdateringer.
  HOME laster ned de valgte elementene ...
- 7. HOME installerer deretter de valgte elementene på enheten.
- 8. Klikk på Fullført.
- 9. Klikk på **Enhet > Frakoble enhet** på HOME-menyen. Deretter kan du koble enheten eller kortet fra datamaskinen.

Sikkerhetskopiere navigasjonsenheten

TomTom HOME er den enkleste metoden for å sikkerhetskopiere alt innholdet på TomTom-navigasjonsenheten. Du kan lage én sikkerhetskopi for hver enhet, og lagre den på datamaskinen din. Når du lager en ny sikkerhetskopi, overskrives den gamle sikkerhetskopien for den enheten.

 Sett minnekortet inn i kortleseren som er koblet til datamaskinen. TomTom HOME starter automatisk.

Tips: Hvis TomTom HOME ikke starter, kan du gjøre ett av følgende:

Windows: Klikk på Startmenyen, gå til Alle programmer > TomTom, og klikk deretter på TomTom HOME.

Mac:Klikk på Gå i Finder-menyen, velg **Programmer**, og dobbeltklikk deretter på **TomTom HOME**.

- 2. Klikk på Sikkerhetskopiering og tilbakekopiering på HOME-menyen.
- 3. Klikk på Lag sikkerhetskopi av min enhet.
- Klikk på Lag sikkerhetskopi nå.
   HOME sikkerhetskopierer enheten.
- 5. Vent til HOME er ferdig med å opprette sikkerhetskopien, og klikk på Fullført.

Hvis du vil vise plasseringen der HOME lagrer sikkerhetskopiene, kan du gjøre ett av følgende:

Windows: Klikk på Verktøy > TomTom HOME-preferanser, og velg deretter fanen Mappepreferanser.

Mac: Klikk på TomTom HOME > Valg ..., og velg deretter fanen Mappepreferanser.

Hvis du vil gjenopprette en sikkerhetskopi, klikker du på **Sikkerhetskopiering og tilbakekopiering** på HOME-menyen, og klikker deretter på **Gjenopprett enheten min**.

# **HOME-hjelp**

Hjelpen i TomTom HOME inneholder emner med informasjon om hvordan du bruker HOME til å administrere innhold og tjenester på navigasjonsenheten.

Du kan også få hjelp til følgende:

- Initialisere et minnekort
- Bruke en kortleser
- Oppdatere kontokombinasjonen for din enhet
- TomTom Ruteplanlegger

**Merk:** TomTom Ruteplanlegger støtter ikke sending av planlagte ruter til alle modeller av TomTom-navigasjonsenheter. Se hjelpen i TomTom HOME hvis du vil ha mer informasjon.

- Laste ned delte lyder, bilder og symboler uten ekstra kostnad
- Installere temaer og utvidelser

Hvis du vil ha informasjon om hvordan du oppretter egne interessepunkter, temaer, stemmer, ruter, fargeskjemaer, symboler og lyder, sjekk <u>create.tomtom.com</u>.

# Tillegg

#### Viktige sikkerhetsmerknader og advarsler

#### Globalt posisjoneringssystem (GPS) og Global Navigation Satellite System (GLONASS)

GPS (Globalt posisjoneringssystem) og GLONASS (Global Navigation Satellite System) er satellittbaserte systemer som gir informasjon om posisjon og tid verden over. GPS driftes og kontrolleres av amerikanske myndigheter som er ansvarlig for systemets tilgjengelighet og nøyaktighet. GLONASS driftes og kontrolleres av russiske myndigheter som er ansvarlig for systemets tilgjengelighet og nøyaktighet. Endringer i tilgjengelighet og nøyaktighet for GPS eller GLONASS eller endringer i miljøforhold kan påvirke virkemåten for denne enheten. TomTom er ikke ansvarlig for tilgjengeligheten eller nøyaktigheten for GPS eller GLONASS.

#### **Brukes med varsomhet**

Selv om du bruker TomTom-produkter ved kjøring, må du likevel kjøre forsiktig og være oppmerksom.

#### Fly og sykehus

Bruk av enheter med antenne er forbudt på de fleste fly, på mange sykehus og mange andre steder. Denne enheten må ikke brukes i slike omgivelser.

#### Sikkerhetsmeldinger

Les og merk deg følgende viktige sikkerhetsråd:

- Kontroller lufttrykket i dekkene regelmessig.
- Få utført service på kjøretøyet regelmessig.
- Medikamenter kan påvirke kjørebalansen din og kjøreferdighetene dine.
- Bruk alltid sikkerhetsbelter hvis tilgjengelig.
- Ikke kjør under påvirkning av alkohol.
- De fleste ulykker finner sted mindre enn 5 km fra hjemmet.
- Følg trafikkreglene.
- Bruk alltid blinklys.
- Ta en pause på minst 10 minutter hver andre time.
- Behold sikkerhetsbeltet på.
- Hold trygg avstand til kjøretøyet foran deg.
- Fest hjelmen på riktig måte før du kjører av gårde på en motorsykkel.
- Ha alltid på deg verneklær og -utstyr når du kjører motorsykkel.

Vær ekstra oppmerksom og kjør defensivt når du kjører motorsykkel.

## Batteri

Dette produktet bruker et litiumionbatteri.

Må ikke brukes i fuktig, vått og/eller etsende miljø. Ikke plasser, oppbevar eller etterlat enheten i eller nært en varmekilde, på et sted med høy temperatur, i sterkt direkte sollys, i en mikrobølgeovn eller i en trykkbeholder og ikke utsett den for temperaturer over 60 °C (140 °F). Unnlater du å følge disse retningslinjene, kan batteriet lekke syre, bli varmt, eksplodere eller antenne og forårsake skade. Ikke stikk hull i, åpne eller demonter batteriet. Hvis batteriet lekker og du kommer i kontakt med lekket væske, skyll grundig med vann og søk medisinsk hjelp umiddelbart. Av sikkerhetsmessige årsaker, og for å forlenge batteriets levetid, bør du ta produktet ut av kjøretøyet når du ikke kjører, og oppbevare produktet på et kjølig, tørt sted. Produktet vil ikke lade ved temperaturer på under 0 °C/32 °F eller over 45 °C/113 °F.

Temperaturer: Standardfunksjon: 0 °C (32 °F) til 45 °C (113 °F), korttidslagring: -20 °C (-4 °F) til 60 °C (140 °F), langtidslagring: -20 °C (-4 °F) til 25 °C (77 °F).

Forsiktig: fare for eksplosjon ved bruk av feil batteritype.

Du må ikke fjerne eller forsøke å fjerne batteriet. Det er ikke meningen at brukeren skal skifte ut dette. Hvis du har problemer med batteriet, kontakter du TomToms kundeservice.

BATTERIET I DETTE PRODUKTET SKAL GJENVINNES ELLER KASTES I HENHOLD TIL LOKALE LOVER OG FORSKRIFTER. BATTERIET SKAL IKKE KASTES I HUSHOLDNINGSAVFALLET. DETTE BIDRAR TIL Å BEVARE MILJØET. BRUK TOMTOM-ENHETEN BARE MED DC-STRØMKABELEN SOM FØLGER MED (BILLADER/BATTERIKABEL), AC-ADAPTEREN (HJEMMELADER) I EN GODKJENT HOLDER, ELLER BRUK USB-KABELEN SOM FØLGER MED, TIL Å KOBLE TIL EN DATAMASKIN FOR Å LADE BATTERIET.

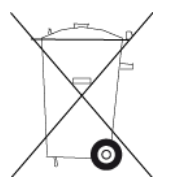

Hvis enheten trenger en lader, bruker du laderen som fulgte med enheten. Du finner informasjon om andre ladere som er godkjent for bruk med enheten, på nettstedet <u>tomtom.com</u>.

Batteriets oppgitte levetid er batteriets maksimale levetid. Batteriets maksimale levetid kan kun oppnås under spesielle atmosfæriske forhold. Batteriets beregnede, maksimale levetid er basert på en gjennomsnittlig bruksprofil.

Du finner tips om hvordan du forlenger batteriets levetid under Ofte stilte spørsmål her: tomtom.com/batterytips.

Ikke demonter eller knus, bøy eller deformer, gjennomhull eller makuler.

Ikke modifiser eller reproduser, prøv å sette ukjente gjenstander inn i batteriet, senk eller utsett for vann eller andre væsker, utsett for brann, eksplosjon eller andre farer.

Bruk bare batteriet i systemet det er tiltenkt.

Bruk bare batteriet med et ladesystemet som er kvalifisert for systemet i henhold til denne standarden. Bruk av ukvalifisert batteri eller lader kan utgjøre en fare for brann, eksplosjon, lekkasje eller annen fare.

lkke kortslutt et batteri eller la metalliske, ledende gjenstander komme i kontakt med batteriterminalene.

Skift kun ut batteriet med et annet batteri som har blitt kvalifisert for systemet i henhold til denne standarden, IEEE-Std-1725-200x. Bruk av ukvalifisert batteri kan utgjøre en fare for brann, eksplosjon, lekkasje eller annen fare.

Kasser umiddelbart brukte batterier i henhold til lokale bestemmelser.

Barns batteribruk bør overvåkes.

Unngå å miste enheten i bakken. Hvis du mister enheten, spesielt mot en hard overflate, og du mistenker skader, bør du lever den inn til et servicesenter for undersøkelse.

Feilaktig batteribruk kan føre til brann, eksplosjon eller annen fare.

For enheter som bruker en USB-port som ladekilde, skal enhetens bruksanvisning inneholde en erklæring om at navigasjonsenheten kun skal kobles til produkter som har USB-IF-logoen eller har fullført USB-IF-samsvarsprogrammet.

## **CE-merking**

Dette utstyret er i samsvar med kravene for CE-merking ved bruk i hjem, kommersielle miljøer, kjøretøyer eller lette industrielle miljøer og oppfyller alle gjeldende bestemmelser i relevant EU-lovgivning.

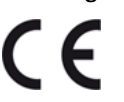

## **R&TTE-direktiv**

TomTom erklærer herved at TomToms produkter og tilbehør er i samsvar med sentrale krav og andre relevante bestemmelser i EU-direktiv 1999/5/EF. Du finner samsvarerklæringen her: tomtom.com/legal.

#### WEEE-direktiv

WEEE-symbolet (søppeldunken) på produktet eller forpakningen angir at dette produktet ikke må behandles som husholdningsavfall. I henhold til EU-direktiv 2002/96/EU for elektrisk og elektronisk avfall (WEEE), må dette elektriske produktet ikke kastes som usortert kommunalt avfall. Ved avhending, vennlist returner dette produktet det til salgsstedet eller til en lokal resirkuleringsstasjon. Dette bidrar til å bevare miljøet.

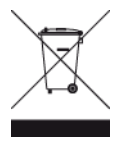

C-tick

# **C** N14644

Dette produktet er merket med C-tick for å vise at det samsvarer med relevante australske forskrifter.

#### Kontakte kundestøtte

Australia: 1300 135 604 New Zealand: 0800 450 973

#### Merknad for New Zealand

Dette produktet er merket med leverandørkode Z1230 som viser at det samsvarer med relevante forskrifter i New Zealand.

#### Varsel for Australia

Brukeren må å slå av enheten i områder som er potensielt eksplosive, som bensinstasjoner, kjemiske lagerdepoter og ved sprengningsvirksomhet.

#### Kontakte kundestøtte

Malaysia 1800815318

Singapore 8006162269

Thailand 0018006121008

Indonesia 0018030612011

## FCC-informasjon for brukeren

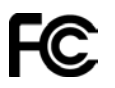

DENNE ENHETEN SAMSVARER MED DEL 15 AV FCC-REGELVERKET.

#### Erklæring fra Federal Communications Commission (FCC)

Dette utstyret utstråler radiofrekvensenergi og kan, hvis det ikke brukes i fullstendig overensstemmelse med instruksjonene i denne bruksanvisningen, lage forstyrrelser for radiokommunikasjon og TV-mottak.

Betjening er gjenstand for følgende to forhold: (1) denne enheten skal ikke lage skadelig støy, og (2) denne enheten skal kunne godta all støy, inklusive støy som kan forårsakden kan forårsake uønsket funksjon av enheten.

Denne enheten er blitt testet og funnet å tilfredsstille grensene for klasse B for digital enhet i overensstemmelse med del 15 i FCC-regelverket. Disse begrensningene er satt for å gi rimelig beskyttelse mot skadelig støy i en bolig. Dette utstyret genererer, bruker og kan gi stråleradiofrekvensenergi og kan, hvis det ikke er installert og brukt i overensstemmelse med instruksjonene, lage skadelig støy for radiokommunikasjon. Det gis imidlertid ingen garanti for at støy ikke vil oppstå i en spesifikk installasjon. Hvis dette utstyret lager skadelig støy for radio- eller TV-mottak som kan konstateres ved å slå utstyret av og på, anbefales det at brukeren forsøker å løse problemet ved et eller flere av følgende tiltak:

- Flytt antenne eller la den peke en annen vei.
- Øk avstanden mellom utstyret og mottakeren.
- Koble utstyret i et uttak på en annen krets enn den mottakeren er tilkoblet.
- Kontakt forhandleren eller en erfaren radio-/TV-tekniker for å få hjelp.

Endringer eller modifikasjoner som ikke er uttrykkelig godkjent av den ansvarlige parten, kan annullere brukerens fullmakt til å betjene utstyret.

# Viktig!

Dette utstyret ble testet for FCC-samsvar under forhold som inkluderte bruken av isolerte kabler og tilkoblinger mellom utstyret og periferiutstyr. Det er viktig at du bruker skjermede kabler og tilkoblinger for å redusere muligheten for radio- og TV-støy. Skjermede kabler som er egnet for produktserien, kan skaffes fra en autorisert forhandler. Hvis brukeren endrer utstyret eller dets tilleggsutstyr på noen måte, og disse endringene ikke er godkjent av TomTom, kan FCC trekke tilbake brukerens rett til å betjene utstyret. For kunder i USA kan følgende hefte produsert av Federal Communications Commission være til hjelp: "How to Identify and Resolve Radio-TV Interference Problems" (Slik identifiserer og løser du radio/TV-relaterte støyproblemer). Dette heftet er tilgjengelig fra US Government Printing Office, Washington, DC 20402. Stock No 004-000-00345-4.

FCC ID: S4L4GD00

IC ID: 5767A-4GD00

#### FCC-erklæring om RF-stråleeksponering

Senderne i denne enheten skal ikke være samplassert eller betjenes i forbindelse med en annen antenne eller sender.

## Ansvarlig partner i Nord-Amerika

TomTom, Inc., 150 Baker Avenue Extension, Concord, MA 01742, USA

Tlf: 866 486-6866 alternativ 1 (1-866-4-TomTom)

#### **Utslippsinformasjon for Canada**

Betjening er gjenstand for følgende to forhold:

- Denne enheten skal ikke forårsake interferens.
- Denne enheten skal kunne godta all interferens, inklusive interferens som kan forårsake uønsket funksjon av enheten.

Betjening er gjenstand for det forhold at denne enheten ikke skal lage skadelig interferens.

Dette Klasse B digitale apparat samsvarer med Kanadisk ICES-003. CAN ICES-3(B)/NMB-3(B).

## VIKTIG MERKNAD

IC-erklæring om stråleeksponering:

- Dette utstyret samsvarer med stråleeksponeringsgrensene som er fastsatt for et ukontrollert miljø, i IC RSS-102.
- Denne enheten og dens antenne(r) skal ikke være samplassert eller betjenes i forbindelse med en annen antenne eller sender.

## SPESIELL MERKNAD VEDRØRENDE KJØRING I CALIFORNIA OG MINNESOTA

California Vehicle Code Section 26708 "Material Obstructing or Reducing Driver's View" tillater montering av navigasjonsenheter på frontruten som følger: "Et bærbart GPS-system (Global Positioning System) kan monteres i en sju tommers firkant i nedre hjørne av frontruten, lengst bort fra sjåføren, eller i en fem tommers firkant i nedre hjørne av frontruten, nærmest sjåføren og utenfor airbag-området, hvis systemet kun brukes til navigasjon fra dør til dør mens kjøretøyet er i drift." Sjåfører i California skal ikke bruke sugekoppfeste på side- eller bakrutene. **Merk**: Denne delen av California Vehicle Code gjelder alle som kjører i California, ikke bare Californias innbyggere.

Minnesota State Legislature Statutes Section 169.71, underdivisjon 1, del 2 uttrykker at "en person skal ikke kjøre med eller betjene gjenstander som er opphengt mellom føreren og frontruten, annet enn solskjerm og bakspeil samt elektroniske veibombrikker."

Merk: Minnesota Stature gjelder alle som kjører i Minnesota, ikke bare Minnesotas innbyggere.

TomTom Inc. tar intet ansvar for eventuelle bøter, forelegg eller skader ved ignorering av disse bestemmelsene. Når du kjører i delstater med restriksjoner på frontrutemontering, anbefaler TomTom bruk av den medfølgende selvklebende monteringsplaten eller det alternative monteringssettet som gir flere valgmuligheter for montering av TomTom-tilbehør på dashbord og luftventilene. Se <u>tomtom.com</u> for å få mer informasjon om disse monteringsalternativene.

#### Hjertestimulatorer

Produsenter av hjertestimulatorer anbefaler at du holder en avstand på minst 15 cm (6 tommer) mellom håndholdte, trådløse enheter og hjertestimulatoren for å unngå mulig interferens med hjertestimulatoren. Disse anbefalingene støttes av uavhengig forskning og anbefalinger som er utført av Wireless Technology Research.

#### Retningslinjer for personer med hjertestimulator

- Du bør ALLTID holde enheten mer enn 15 cm (6 tommer) unna hjertestimulatoren din.
- Du bør ikke bære enheten i en brystlomme.

#### Andre medisinske enheter

Ta kontakt med legen din eller produsenten av den medisinske enheten for å finne ut om det trådløse produktet ditt kan forårsake interferens med den medisinske enheten.

## SAR-samsvar (Specific Absorption Rate)

DENNE TRÅDLØSE ENHETSMODELLEN OPPFYLLER MYNDIGHETENES KRAV TIL EKSPONERING FOR RADIOBØLGER NÅR DEN BRUKES SLIK DET BESKRIVES I DENNE DELEN

Dette GPS-navigasjonssystemet er en radiosender og -mottaker. Det er utformet og produsert for ikke å overskride strålingsgrensene for eksponering for radiofrekvensenergi (RF) som er bestemt av EU.

SAR-grensen som anbefales av EU er på 2,0 W/kg på et gjennomsnitt over 10 gram vev for kroppen (4,0 W/kg på et gjennomsnitt over 10 gram vev for ekstremitetene – hender, håndledd, ankler og føtter). Tester for SAR utføres med standard betjeningsposisjoner som spesifisert av EU. Enheten sender ved høyeste sertifiserte spenningsnivå på alle frekvensbånd som er testet.

#### Eksponeringsgrenser

Denne enheten samsvarer med stråleeksponeringsgrenser satt for et ukontrollert miljø. For å unngå mulig overskridelse av radiofrekvenseksponeringsgrenser, må man ikke oppholde seg nærmere enn 20 cm (8 tommer) unna under normal funksjon.

#### Dette dokumentet

Vi har lagt ned mye arbeid i utarbeidelsen av dette dokumentet. Kontinuerlig produktutvikling kan medføre at noe informasjon ikke er helt oppdatert. Informasjonen i dette dokumentet kan endres uten varsel.

TomTom er ikke erstatningsansvarlig på bakgrunn av tekniske eller redaksjonelle feil eller manglende innhold, heller ikke for tilfeldige eller indirekte skader som er forårsaket av bruk av dette materialet. Dette dokumentet inneholder informasjon beskyttet av opphavsrett. Ingen del av dette dokumentet kan kopieres eller reproduseres i noen form uten skriftlig forhåndstillatelse fra TomTom N.V.

#### Navn på modeller

4GD00

# **Merknad om opphavsrett**

© 2013 TomTom. Med enerett. TomTom og "to hender"-logoen er registrerte varemerker for TomTom N.V. eller ett av deres tilknyttede selskaper. Du finner gjeldende begrenset garanti og lisensavtale for sluttbruker for dette produktet på <u>tomtom.com/legal</u>.

© 2013 TomTom. Med enerett. Dette materialet er underlagt eiendomsrett, opphavsrett og/eller rettighetsbeskyttelse for databaser og/eller annet åndsverk som eies av TomTom eller deres leverandører. Bruk av dette materialet er underlagt vilkårene i en lisensavtale. Enhver uautorisert kopiering eller offentliggjøring av dette materialet vil føre til straffe- og erstatningsansvar.

Ordnance Survey © Crown Copyright-lisensnummer 100026920. Data Source © 2013 TomTom Med enerett.

Data Source © 2013 GeoSmart Maps Limited.

#### Data Source

Whereis®-kartdata er © 2013 Telstra® Corporation Limited og dets lisensgivere, Whereis® er et registrert varemerke for Telstra® Corporation Limited og brukes under lisens.

SoundClear<sup>™</sup>-programvare for reduksjon av akustisk ekko © Acoustic Technologies Inc.

Noen av bildene er hentet fra NASAs Earth Observatory.

Formålet med NASAs Earth Observatory er å tilby en fritt tilgjengelig publikasjon på Internett der publikum kan se nye satellittbilder av og lese vitenskapelig informasjon om planeten vår. Fokuset er på jordens klima og miljøforandringer: <u>earthobservatory.nasa.gov</u>

Programvaren som følger med dette produktet, inneholder opphavsrettsbelagt programvare som er lisensiert under GPL. Du kan lese denne lisensen i delen Lisens. Du kan få den fullstendige kildekoden for denne programvaren fra oss i en treårsperiode etter den siste gangen vi sendte ut produktet. Hvis du vil ha mer informasjon, kan du besøke <u>tomtom.com/gpl</u> eller kontakte ditt lokale TomTom-kundestøtteteam via <u>tomtom.com/support</u>. På forespørsel sender vi deg en CD med den tilknyttede kildekoden.

Linotype, Frutiger og Univers er varemerker for Linotype GmbH registrert hos U.S. Patent and Trademark Office og kan være registrert i visse andre jurisdiksjoner.

MHei er et varemerke for The Monotype Corporation og kan være registrert i visse jurisdiksjoner.

2013 Tyre®-programvare © 't Schrijverke